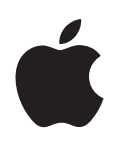

# iPod touch Manual de funciones

# Contenido

| Capítulo 1 | 4  | Primeros pasos                                                 |
|------------|----|----------------------------------------------------------------|
|            | 4  | Requisitos necesarios                                          |
|            | 4  | Configuración del iPod touch                                   |
|            | 5  | Cómo cargar música, vídeos y otros contenidos en el iPod touch |
|            | 10 | Cómo desconectar el iPod touch del ordenador                   |
| Capítulo 2 | 11 | Nociones básicas                                               |
|            | 11 | Introducción al iPod touch                                     |
|            | 13 | Pantalla de inicio                                             |
|            | 16 | Pantalla táctil y botones del iPod touch                       |
|            | 22 | Conexión a Internet                                            |
|            | 23 | Cómo cargar la batería                                         |
|            | 24 | Cómo limpiar el iPod touch                                     |
| Capítulo 3 | 25 | Música y vídeo                                                 |
|            | 25 | Cómo sincronizar contenido de la biblioteca de iTunes          |
|            | 27 | Cómo reproducir música                                         |
|            | 32 | Cómo ver vídeos                                                |
|            | 35 | Cómo ajustar un temporizador de reposo                         |
|            | 36 | Cómo cambiar los botones de la pantalla Música                 |
| Capítulo 4 | 37 | Fotos                                                          |
|            | 37 | Cómo sincronizar fotos desde el ordenador                      |
|            | 38 | Cómo visualizar fotografías                                    |
|            | 40 | Cómo usar una foto como fondo de pantalla                      |
| Capítulo 5 | 42 | iTunes Wi-Fi Music Store                                       |
|            | 42 | Cómo explorar y buscar                                         |
|            | 45 | Cómo comprar canciones y álbumes                               |
|            | 46 | Cómo sincronizar contenido comprado                            |
|            | 47 | Cómo verificar las compras                                     |
|            | 47 | Cómo cambiar la información de la cuenta iTunes Store          |

#### Capítulo 6 48 Aplicaciones

- 48 Safari
- 53 Calendario
- 56 Mail
- 62 Contactos
- 64 YouTube
- 67 Bolsa
- 68 Mapas
- 73 Tiempo
- 74 Reloj
- 76 Calculadora
- 77 Notas

#### Capítulo 7 78 Ajustes

- **78** Wi-Fi
- 79 Brillo
- 80 General
- 84 Música
- 85 Vídeo
- 85 Fotos
- 86 Mail
- 88 Safari
- 89 Contactos
- 89 Cómo restaurar o transferir los ajustes del iPod touch

Apéndice A 91 Consejos y solución de problemas

- 91 Sugerencias generales
- 95 Actualización y restauración del software del iPod touch
- 96 Cómo usar las funciones de accesibilidad del iPod touch

Apéndice B 97 Más información, servicio técnico y soporte

# **Primeros pasos**

Para evitar daños, lea todas las instrucciones de funcionamiento de esta guía y la información sobre seguridad de la *Guía de información importante sobre el producto* en www.apple.com/es/support/manuals/ipod antes de utilizar el iPod touch.

## **Requisitos necesarios**

/!\

Para utilizar el iPod touch, necesita lo siguiente:

- Un Mac o un PC con un puerto USB 2.0 y uno de estos sistemas operativos:
  - Mac OS X versión 10.4.10 o posterior.
  - Windows XP Home o Professional con Service Pack 2 o posterior.
  - Windows Vista Home Premium, Business, Enterprise o Ultimate.
- iTunes 7.6 o posterior, disponible en www.apple.com/es/itunes.
- Una cuenta de iTunes Store (para comprar música mediante Wi-Fi).
- Una conexión a Internet.

## Configuración del iPod touch

Antes de poder usar cualquiera de las funciones del iPod touch, debe utilizar iTunes para configurar el iPod touch. También puede registrar el iPod touch y crear una cuenta de iTunes Store (disponible en algunos países) si todavía no tiene una.

#### Configure el iPod touch

- 1 Descargue e instale la última versión de iTunes en www.apple.com/es/itunes.
- 2 Conecte el iPod touch a un puerto USB 2.0 del Mac o PC mediante el cable incluido.

El puerto USB de la mayoría de teclados no proporciona suficiente alimentación. A menos que su teclado tenga un puerto USB 2.0 de alta tensión, debe conectar el iPod touch a un puerto USB 2.0 del ordenador.

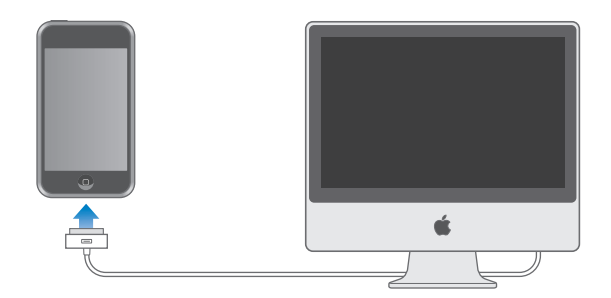

3 Siga las instrucciones que aparecen en pantalla en iTunes para configurar el iPod touch y sincronizar música, vídeo, fotos y otros contenidos.

El ordenador debe estar conectado a Internet.

Por omisión, iTunes sincroniza automáticamente todas las canciones y vídeos de la biblioteca de iTunes con el iPod touch. Si tiene en su biblioteca más contenidos de los que caben en el iPod touch, iTunes le indica que no puede sincronizarlos. Deberá utilizar iTunes para seleccionar algunas de las canciones y vídeos y los demás contenidos que desee sincronizar. El apartado siguiente explica cómo hacerlo.

# Cómo cargar música, vídeos y otros contenidos en el iPod touch

El iPod touch le permite disfrutar de la música, vídeos, fotos y muchas cosas más gracias a su fantástico sonido y a su espectacular pantalla panorámica de 3,5 pulgadas. Puede cargar archivos de sonido e imagen y otros contenidos en el iPod touch conectando el iPod touch al ordenador y utilizando iTunes para sincronizar su biblioteca de iTunes y otros archivos almacenados en el ordenador.

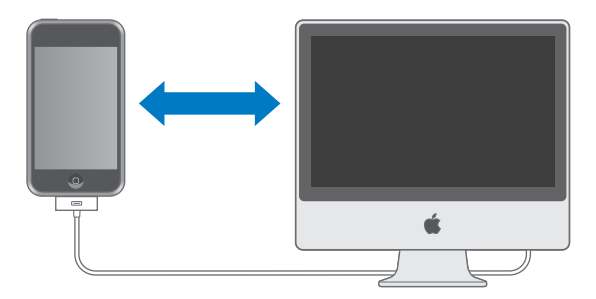

Puede ajustar iTunes para sincronizar cualquiera de los elementos siguientes o todos:

- Música y audiolibros
- Películas
- Programas de televisión
- Podcasts
- Fotos
- Contactos: nombres, teléfonos, direcciones, direcciones de correo electrónico, etc.
- Calendarios: citas y eventos
- Ajustes de la cuenta de correo electrónico
- Páginas web de los favoritos

La música, las películas, los programas de televisión y los podcasts se sincronizan desde la biblioteca de iTunes. Si aún no tiene contenido en iTunes, la tienda iTunes Store (que forma parte de iTunes y está disponible en algunos países) le facilita comprar o suscribirse a contenido y descargarlo a iTunes. También puede añadir música a iTunes desde sus CD. Para obtener información acerca de iTunes e iTunes Store, abra iTunes y seleccione Ayuda > Ayuda iTunes.

Las fotos, contactos, calendarios y páginas web favoritas se sincronizan desde las aplicaciones del ordenador, tal como se explica más adelante.

Los ajustes de la cuenta de correo solo se sincronizan desde la aplicación de correo electrónico del ordenador hasta el iPod touch. Esto permite personalizar sus cuentas de correo electrónico en el iPod touch sin afectar a las del ordenador.

Puede ajustar el iPod touch para que sincronice solo una parte del contenido almacenado en el ordenador. Por ejemplo, puede sincronizar determinadas listas de reproducción, la película más reciente que todavía no ha visto, los episodios más recientes de sus programas de televisión preferidos y todos los podcasts no reproducidos. Los ajustes de sincronización simplifican la tarea de cargar solo lo que desea en el iPod touch. Puede definir los ajustes de sincronización siempre que el iPod touch esté conectado al ordenador.

*Importante:* No puede conectar y sincronizar más de un iPod a la vez. Desconecte uno antes de conectar el otro. Debe tener iniciada una sesión en el ordenador con su cuenta de usuario antes de conectar el iPod touch. En un PC, si sincroniza más de un iPod con la misma cuenta de usuario, utilice los mismos ajustes de sincronización para cada uno

#### Cómo sincronizar el iPod touch

Puede utilizar los paneles de ajustes del iPod touch situados en iTunes para especificar el contenido de iTunes y los demás archivos que desea sincronizar con el iPod touch.

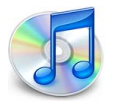

#### Sincronice el iPod touch

1 Conecte el iPod touch al ordenador y abra iTunes (si no se abre automáticamente).

El puerto USB de la mayoría de teclados no proporciona suficiente alimentación. Debe conectar el iPod touch a un puerto USB 2.0 del ordenador a menos que su teclado tenga un puerto USB 2.0 de alta tensión.

- 2 Seleccione el iPod touch en la lista Fuente de iTunes (debajo de Dispositivos, a la izquierda).
- 3 Defina los ajustes de sincronización en cada uno de los paneles de ajustes.
- 4 Haga clic en Aplicar en la esquina inferior derecha de la pantalla.

Los apartados siguientes proporcionan una visión general de cada uno de los paneles de ajustes del iPod touch. Para obtener más información, abra iTunes y seleccione Ayuda > Ayuda iTunes.

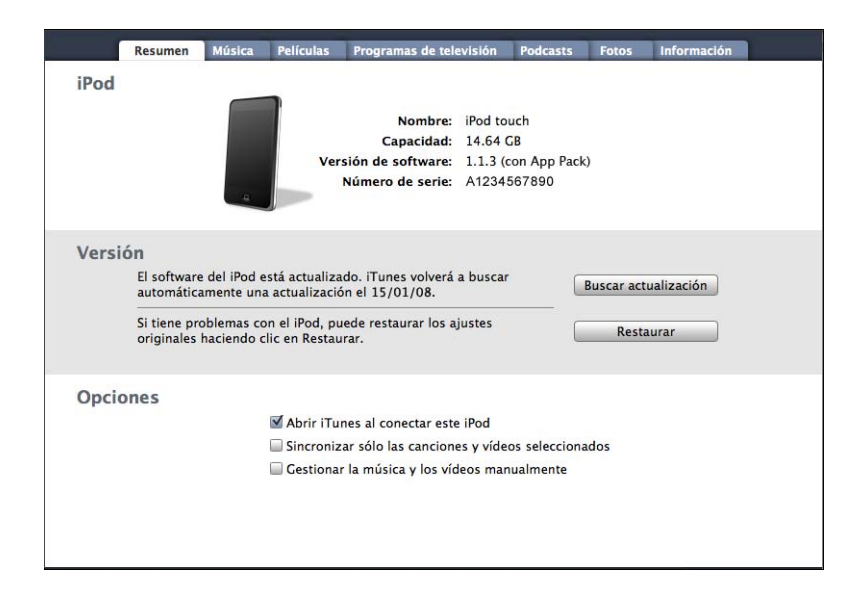

#### Panel Resumen

Seleccione "Abrir iTunes al conectar este iPod" para que iTunes se abra y se sincronice con el iPod touch automáticamente siempre que lo conecte al ordenador. Deje esta opción sin marcar si desea sincronizar únicamente pulsando el botón Sincronizar de iTunes. Para obtener más información sobre cómo evitar la sincronización automática, consulte la página 9.

Seleccione "Sincronizar sólo las canciones y vídeos seleccionados" si desea sincronizar solo los ítems que estén señalados en la biblioteca de iTunes.

Seleccione "Gestionar la música y los vídeos manualmente" para desactivar la sincronización en los paneles de ajustes Música, Películas y "Programas de televisión".

#### Paneles Música, Películas, "Programas de televisión" y Podcasts

Utilice estos paneles para especificar qué contenido de la biblioteca de iTunes desea sincronizar. Puede sincronizar toda la música y todas las películas, programas de televisión y podcasts o bien seleccionar las listas de reproducción e ítems determinados que desea cargar en el iPod touch. Los audiolibros y los vídeos musicales se sincronizan junto con la música.

Si desea ver películas alquiladas en el iPod touch, transfiéralas al iPod touch utilizando el panel Películas de iTunes.

Si no hay suficiente espacio en el iPod touch para todo el contenido que ha especificado, iTunes le preguntará si desea crear una lista de reproducción especial y ajustarla para sincronizar con el iPod touch. A continuación, iTunes rellena la lista aleatoriamente.

#### **Panel Fotos**

Puede sincronizar fotos de iPhoto 4.0.3 o posterior en un Mac, o de Adobe Photoshop Album 2.0 o posterior o Adobe Photoshop Elements 3.0 o posterior en un PC. También puede sincronizar fotos de cualquier carpeta del ordenador que contenga imágenes.

#### Panel Información

El panel Información permite configurar los ajustes de sincronización para sus contactos, calendarios y favoritos del navegador web.

#### Contactos

Puede sincronizar contactos con aplicaciones como la Agenda de Mac OS X, Microsoft Entourage y la Agenda de Yahoo! en un Mac, o con la Agenda de Yahoo!, la Agenda, la Libreta de direcciones de Windows (Outlook Express) o Microsoft Outlook 2003 o 2007 en un PC. (En un Mac, puede sincronizar contactos del ordenador con más de una aplicación. En un PC, puede sincronizar contactos solo con una aplicación.)

Si sincroniza con la Agenda de Yahoo!, solo tiene que hacer clic en Configurar para introducir sus nuevos datos de inicio de sesión cuando cambie su identificador (ID) o contraseña de Yahoo! después de configurar la sincronización. *Nota:* La sincronización no borrará ningún contacto de la Agenda de Yahoo! que contenga un ID de Messenger, incluso si ha eliminado el contacto de la agenda situada en el ordenador. Para borrar un contacto con ID de Messenger, inicie sesión en su cuenta de Yahoo! y borre el contacto utilizando la Agenda de Yahoo!. en línea.

#### Calendarios

Puede sincronizar calendarios desde aplicaciones como iCal y Microsoft Entourage en un Mac o como Microsoft Outlook en un PC. (En un Mac, puede sincronizar calendarios del ordenador con más de una aplicación del ordenador. En un PC, puede sincronizar calendarios solo con una aplicación.)

#### Cuentas de Mail

Puede sincronizar los ajustes de la cuenta de correo electrónico de Mail en un Mac, o de Microsoft Outlook 2003 o 2007 u Outlook Express en un PC. Los ajustes de la cuenta solo se transfieren del ordenador al iPod touch. Los cambios que realice en una cuenta de correo electrónico en el iPod touch no afectan a la cuenta del ordenador.

La contraseña de su cuenta de correo electrónico de Yahoo! no está guardada en el ordenador. Si sincroniza una cuenta de correo electrónico de Yahoo!, debe introducir la contraseña en el iPod touch. En la pantalla de inicio, seleccione Ajustes > Mail, elija la cuenta de Yahoo! e introduzca su contraseña en el campo correspondiente.

#### Navegador web

Puede sincronizar favoritos de Safari en un Mac o de Safari o Microsoft Internet Explorer en un PC.

#### Avanzado

Estas opciones le permiten reemplazar la información del iPod touch con la del ordenador durante la próxima sincronización.

#### Cómo evitar la sincronización automática

Puede impedir que el iPod touch se sincronice automáticamente si prefiere añadir ítems manualmente o cuando conecta el iPod touch a un ordenador diferente del que usa para sincronizar.

#### Desactive la sincronización automática del iPod touch

 Conecte el iPod touch al ordenador y seleccione iPod touch en la lista Fuente de iTunes (debajo de Dispositivos, a la izquierda) y haga clic en la pestaña Resumen. Anule la selección de "Abrir iTunes al conectar este iPod". Puede seguir utilizando iTunes para sincronizar manualmente haciendo clic en el botón Sincronizar.

#### Cómo evitar la sincronización automática una vez sin cambiar los ajustes

 Abra iTunes. A continuación, mientras conecta el iPod touch al ordenador, pulse y mantenga pulsadas las teclas Comando y Opción (si utiliza un Mac) o las teclas Mayúsculas y Control (si utiliza un PC) hasta que vea el iPod touch en la lista Fuente de iTunes (debajo de Dispositivos, a la izquierda).

#### Sincronice manualmente

 Seleccione el iPod touch en la lista Fuente de iTunes y haga clic en Sincronizar en la esquina inferior derecha de la ventana. O bien haga clic en Aplicar si ha cambiado algún ajuste de sincronización.

## Cómo desconectar el iPod touch del ordenador

A menos que el iPod touch se esté sincronizando con el ordenador, puede desconectarlo en cualquier momento.

Cuando el iPod touch se esté sincronizando con el ordenador, indicará "Sincronización en curso". Si desconecta el iPod touch antes de que acabe de sincronizarse, puede que algunos datos no se transfieran. Cuando el iPod touch termine la sincronización, iTunes indicará "El iPod se ha sincronizado".

Para cancelar una sincronización de manera que pueda desconectar el iPod touch, arrastre el regulador "deslizar para cancelar".

# Nociones básicas

# 2

# Introducción al iPod touch

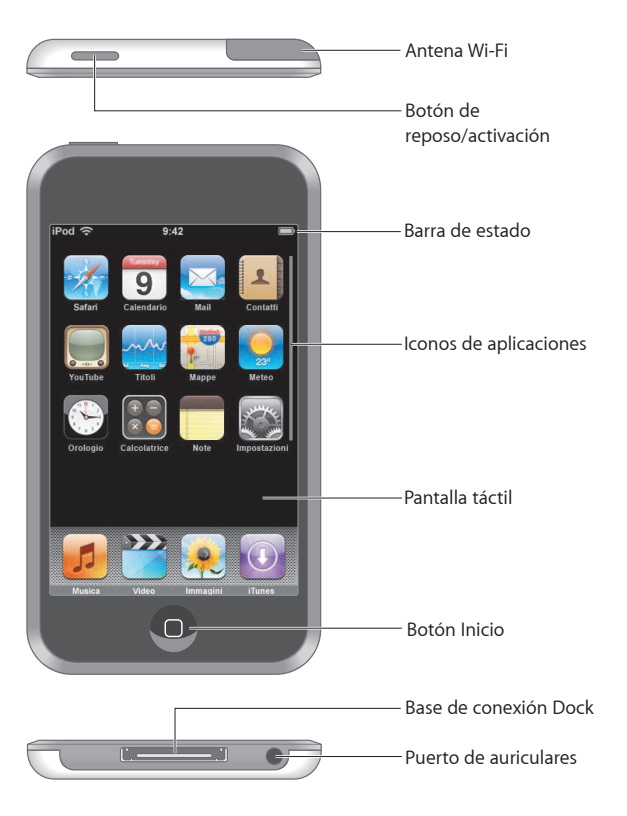

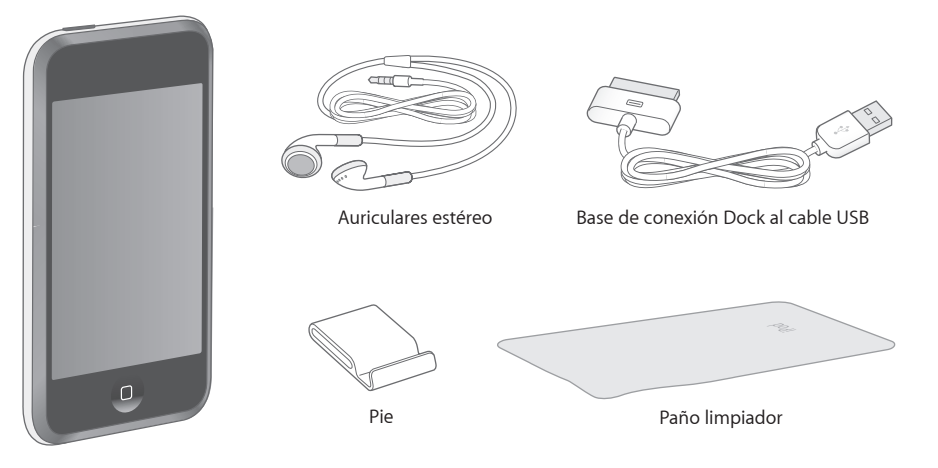

| Ítem                                  | Función                                                                                                    |
|---------------------------------------|----------------------------------------------------------------------------------------------------|
| Auriculares estéreo                   | Oír música y vídeos.                                                                                                    |
| Base de conexión Dock<br>al cable USB | Usar el cable de conexión del iPod touch al ordenador para sincronizarlo<br>y cargarlo o bien el adaptador de corriente USB de Apple (disponible por<br>separado) para cargarlo. El cable puede usarse con una base de conexión<br>opcional o enchufarse directamente en el iPod touch. |
| Pie                                   | Poner el iPod touch de pie para visualizar vídeos o pases de fotos.                                                                                                    |
| Paño limpiador                        | Limpiar la pantalla del iPod touch.                                                                                                    |

#### Iconos de estado

Los iconos de la barra de estado de la parte superior de la pantalla dan información sobre el iPod touch:

| Icono | o de estado | Significado                                                                                                    |
|-------|-------------|----------------------------------------------------------------------------------------------------|
| (î•   | Wi-Fi       | Indica que el iPod touch está conectado a una red Wi-Fi. Cuantas<br>más barras hay, más potente es la conexión. Consulte la página 22. |
|       | Bloqueo     | Indica que el iPod touch está bloqueado. Consulte la página 16.                                                                        |
|       | Reproducir  | Indica que se está reproduciendo una canción. Consulte la página 27.                                                                   |
| ٥     | Alarma      | Indica que hay una alarma activada. Consulte la página 75.                                                                             |
| -     | Batería     | Indica el nivel de batería o el estado de la carga. Consulte la<br>página 23.                                                          |

# Pantalla de inicio

Pulse el botón Inicio 🗋 cuando lo desee para ver las aplicaciones del iPod touch. Pulse el icono de cualquier aplicación para empezar.

## Aplicaciones del iPod touch

Las aplicaciones siguientes están incluidas con el iPod touch:

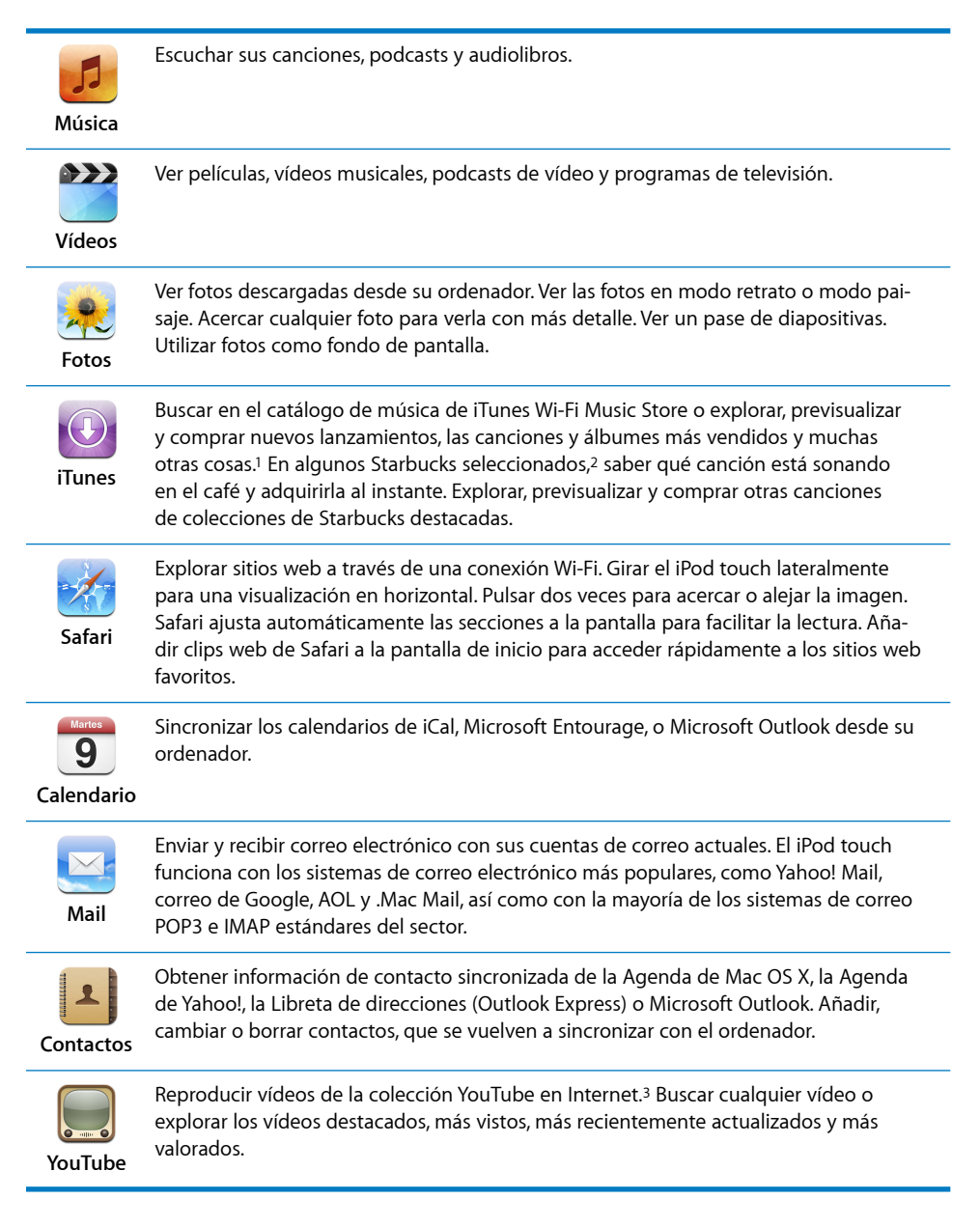

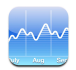

Ver sus acciones favoritas, actualizadas automáticamente mediante Internet.

#### Bolsa

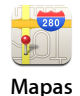

Ver un mapa de calles, de satélite o híbrido de lugares de todo el mundo. Acercar el mapa para verlo con más detalle. Buscar su ubicación actual aproximada. Obtener indicaciones detalladas y consultar el estado actual del tráfico. Buscar negocios en la zona.<sup>4</sup>

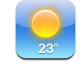

Obtener el estado actual del tiempo y una previsión a 6 días. Guardar sus ciudades favoritas para tener un informe meteorológico en cualquier momento.

Tiempo

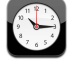

Consultar la hora en cualquier ciudad del mundo y crear relojes para sus favoritos. Ajustar una o más alarmas. Utilizar el cronómetro o ajustar un temporizador de cuenta atrás.

Reloj

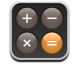

Sumar, restar, multiplicar y dividir.

Calcula-

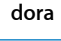

Tomar notas en cualquier momento: recordatorios, listas de la compra, ideas brillantes. Enviarlas por correo electrónico.

Notas

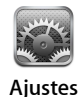

Modificar todos los ajustes del iPod touch desde un solo lugar. Acceder a redes Wi-Fi. Establecer el fondo y la luminosidad de la pantalla, así como los ajustes de música, vídeo y fotos, entre otros. Ajustar el bloqueo automático y establecer una contraseña de seguridad.

<sup>1</sup>No está disponible en todas las zonas.

<sup>2</sup> Solo en EE UU.

<sup>3</sup>No está disponible en todas las zonas.

<sup>4</sup>Esta función no está disponible en todas las zonas.

#### Personalización de la disposición de la pantalla de inicio

Puede personalizar la disposición de los iconos de la pantalla de inicio (incluidos los iconos del Dock de la parte inferior de la pantalla). Si lo desea, ordénelos mediante varias pantallas de inicio.

#### **Reordenar los iconos**

- 1 Pulse y mantenga pulsado cualquier icono de la pantalla de inicio hasta que todos los iconos empiecen a moverse lateralmente.
- 2 Ordene los iconos arrastrándolos.
- 3 Pulse el botón Inicio 🗋 para guardar su disposición.

También puede añadir enlaces a sus páginas web favoritas en la pantalla de inicio. Consulte "Cómo añadir clips web de Safari a la pantalla de inicio" en la página 52.

#### Crear pantallas de inicio adicionales

 Mientras esté ordenando iconos, arrastre un botón al borde de la pantalla hasta que aparezca una nueva pantalla. Puede golpear ligeramente para volver a la pantalla original y arrastrar más iconos a la nueva pantalla.

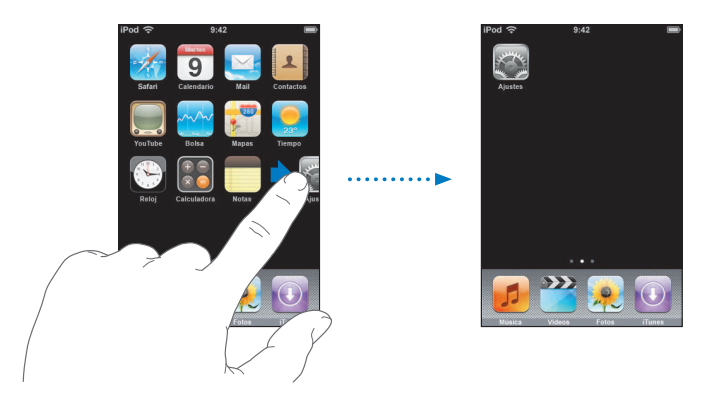

Puede crear hasta nueve pantallas. El número de puntos de la parte inferior indica el número de pantallas que tiene y qué pantalla está visualizando.

#### Cambiar a otra pantalla de inicio

Pulse ligeramente hacia la izquierda o derecha.

#### Restaurar su pantalla de inicio a la disposición por omisión

 Seleccione Ajustes > General > Restaurar y pulse "Restaurar disposición de la pantalla de inicio".

## Pantalla táctil y botones del iPod touch

Unos pocos y sencillos botones y una pantalla táctil de alta resolución hacen más fácil aprender a utilizar el iPod touch.

#### Cómo bloquear el iPod touch y encenderlo y apagarlo

Cuando no esté utilizando el iPod touch, puede bloquearlo. Cuando el iPod touch esté bloqueado, no pasará nada si toca la pantalla. Por defecto, si no toca la pantalla durante un minutos, el iPod touch se bloqueará automáticamente.

| Botón de reposo/<br>activación | 1 |
|--------------------------------|---|

Bloquear el iPod touch no detiene la reproducción de música, por lo que puede bloquear el iPod touch y seguir escuchando música. Para mostrar temporalmente los controles de reproducción cuando el iPod touch esté bloqueado, haga doble clic en el botón Inicio.

| Operación                                                                           | Haga lo siguiente                                                                                                    |
|-------------------------------------------------------------------------------------|----------------------------------------------------------------------------------------------------|
| Bloquear el iPod touch                                                              | Pulse el botón de reposo/activación y después arrastre<br>el regulador.                                                                  |
| Desbloquear el iPod touch                                                           | Pulse el botón Inicio 🗋 o el botón de reposo/activación,                                                                                 |
|                                                                                     | y a continuación arrastre el regulador.                                                                                                  |
| Apagar completamente el<br>iPod touch                                               | Mantenga pulsado el botón de reposo/activación durante unos<br>segundos hasta que aparezca el regulador rojo y arrastre el<br>regulador. |
| Encender el iPod touch                                                              | Mantenga pulsado el botón de reposo/activación hasta que<br>aparezca el logotipo de Apple.                                               |
| Mostrar los controles de reproduc-<br>ción cuando el iPod touch esté blo-<br>queado | Haga doble clic en el botón Inicio.                                                                                                    |

Para obtener información sobre cómo bloquear el iPod touch con un código, consulte "Bloqueo con código" en la página 81.

## Cómo usar la pantalla táctil

Lo controles de la pantalla táctil cambian de forma dinámicamente dependiendo de la tarea que realizan.

Pulse cualquier aplicación para abrirla.

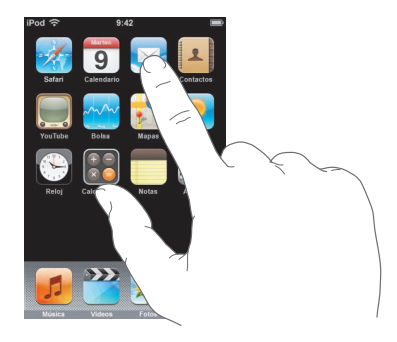

- Pulse el botón Inicio 
   , debajo del contenido, cuando quiera volver a la pantalla de inicio y ver todas las aplicaciones.
- Arrastre hacia arriba o hacia abajo para desplazarse.

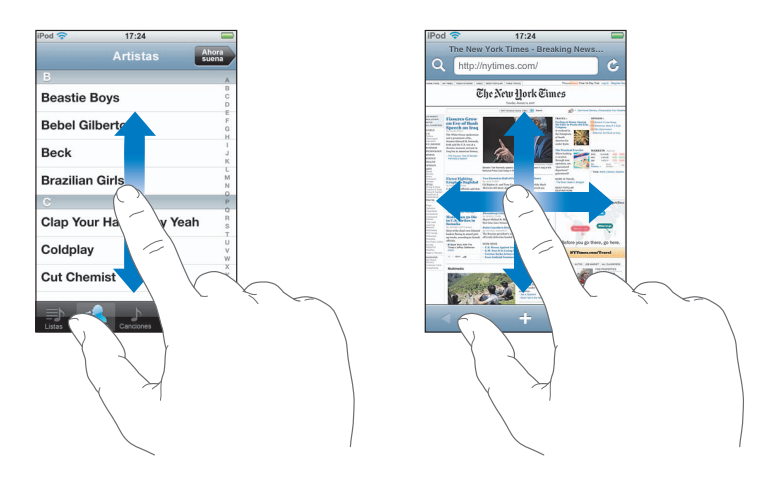

Si arrastra el dedo para desplazarse no seleccionará ni activará nada de la pantalla.

Pulse ligeramente para desplazarse rápidamente.

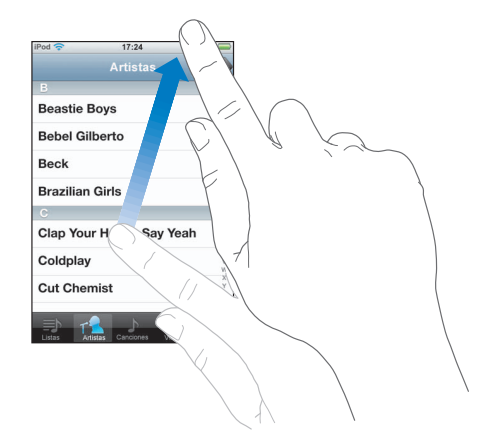

Puede esperar a que el desplazamiento se detenga o bien pulsar o tocar cualquier otro punto de la pantalla para detenerlo inmediatamente. Pulsar y tocar para detener el desplazamiento no selecciona o activa nada de la pantalla.

 Algunas listas tienen un índice en la parte derecha de la pantalla. Pulse una letra para ir directamente a los ítems que empiezan por esa letra. Arrastre el dedo a lo largo del índice para desplazarse rápidamente por la lista.

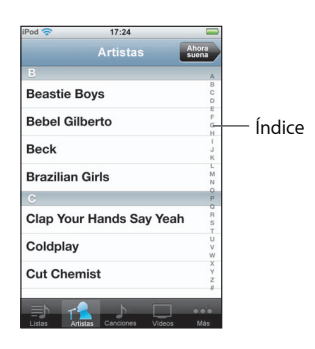

- Pulse un ítem de la lista para seleccionarlo. Según la lista, pulsar un ítem puede hacer cosas diferentes; por ejemplo, puede abrir una nueva lista, reproducir una canción o mostrar la información de uno de sus contactos.
- El botón de retroceso de la esquina superior izquierda muestra el nombre de la lista anterior. Púlselo para retroceder.

Al visualizar fotos, páginas web, correo electrónico o mapas, puede acercar o alejar la imagen. Pellizque con sus dedos hacia dentro o hacia fuera. Con fotos y páginas web, puede pulsar dos veces (rápidamente) para acercar la imagen y volver a pulsar dos veces para alejarla. Con mapas, pulse dos veces para acercar la imagen y una vez con dos dedos para alejarla.

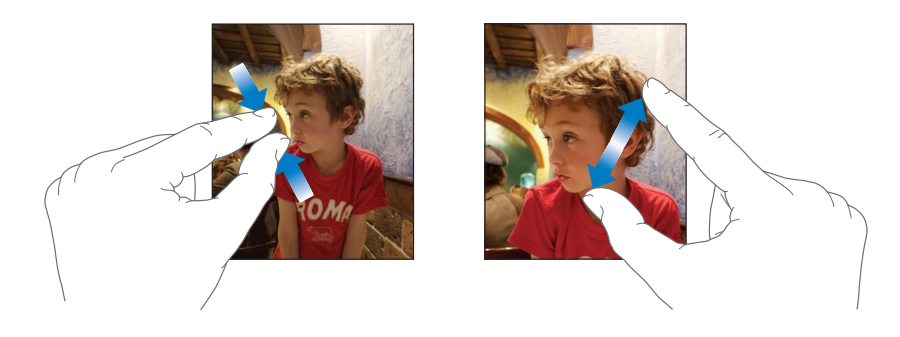

#### Teclado en pantalla

Puede utilizar el teclado de la pantalla para introducir texto, por ejemplo información de contacto. El teclado inteligente sugiere automáticamente correcciones mientras escribe (solo en algunos idiomas) para ayudarle a evitar errores ortográficos.

El iPod touch ofrece teclados en varios idiomas y es compatible con los siguientes formatos de teclado:

- QWERTY
- QWERTZ
- AZERTY
- QZERTY
- IME japonés

Consulte "Teclado" en la página 82 para obtener información sobre cómo activar teclados de otros idiomas y utilizar los demás ajustes de teclado.

#### Cómo introducir texto

Empiece escribiendo solo con el dedo índice. Cuando haya adquirido más experiencia, podrá escribir más rápidamente con los pulgares.

- 1 Pulse un campo de texto, por ejemplo en una nota o en un nuevo contacto, para que aparezca el teclado.
- 2 Pulse las teclas en el teclado.

Mientras escribe, cada letra aparecerá encima del pulgar o dedo. Si pulsa la tecla equivocada, puede desplazar el dedo hasta la tecla correcta. La letra no aparecerá hasta que retire el dedo de la tecla.

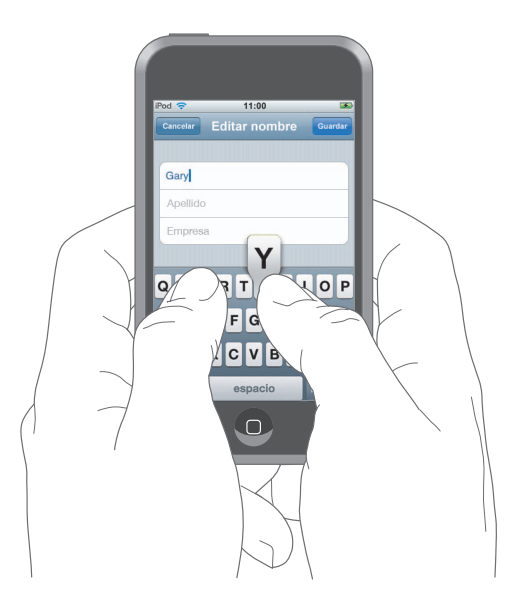

| Operación                                              | Haga lo siguiente                                                                                                    |
|--------------------------------------------------------|----------------------------------------------------------------------------------------------------|
| Escribir en minúsculas                                 | Pulse la tecla Mayúsculas & antes de pulsar encima de la letra.                                                                                                    |
| Escriba rápidamente un punto<br>y un espacio           | Pulse dos veces en la barra espaciadora.                                                                                                    |
| Activar el bloqueo de mayúsculas                       | Active el bloqueo de mayúsculas (consulte la página 82) y<br>pulse dos veces la tecla Mayúsculas 合. La tecla Mayúsculas<br>se volverá azul y todas las letras que escriba serán mayúsculas.<br>Pulse la tecla Mayúsculas otra vez para desactivar el bloqueo<br>de mayúsculas. |
| Utilizar números, signos de puntua-<br>ción o símbolos | Pulse la tecla Número 🖅 . Pulse la tecla Símbolo 🕮 para ver<br>más signos de puntuación y símbolos.                                                                                                    |

#### Cómo aceptar o rechazar las sugerencias del diccionario

El iPod touch tiene diccionarios en inglés, inglés (Reino Unido), francés, francés (Canadá), alemán, japonés, español, italiano y holandés. El diccionario apropiado se activa automáticamente cuando selecciona un teclado en el iPod touch.

El iPod touch utiliza el diccionario activo para sugerir correcciones o completar la palabra que está escribiendo. Si usa un teclado que no tiene diccionario, el iPod touch no realizará sugerencias.

|                    | iPod ᅙ           | 11:00         | <b>3</b> |
|--------------------|------------------|---------------|----------|
|                    | Cancelar         | Editar nombre | Guardar  |
|                    | Gary             |               |          |
|                    | Knox             |               |          |
| Palabra sugerida — | Applr<br>Apple × | )             |          |

No es necesario que deje de escribir para aceptar la palabra sugerida.

- *Para utilizar la palabra sugerida,* escriba un espacio, un signo de puntuación o un retorno de carro.
- *Para rechazar la palabra sugerida,* acabe de escribir la palabra tal como desee y, a continuación, pulse la "x" para descartar la sugerencia antes de seguir escribiendo. Cada vez que rechace una sugerencia para la misma palabra, es más probable que el iPod touch acepte su palabra.

#### Cómo editar texto

 Pulse y mantenga el dedo para ver una vista ampliada, y a continuación arrástrelo para colocar el punto de inserción.

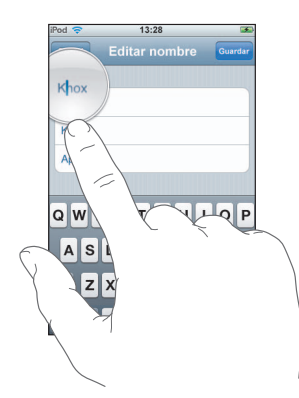

# Conexión a Internet

El iPod touch se conecta a Internet a través de redes Wi-Fi >. El iPod touch puede conectarse a AirPort o a otras redes Wi-Fi de casa, del trabajo o de puntos de conexión Wi-Fi de cualquier parte del mundo. Cuando haya accedido a una red Wi-Fi que esté conectada a Internet, el iPod touch se conecta a Internet automáticamente siempre que se utiliza Mail, Safari, YouTube, Bolsa, Mapas, Tiempo o iTunes Wi-Fi Music Store.

Muchas redes Wi-Fi pueden utilizarse de forma gratuita. Algunas redes Wi-Fi son de pago. Para acceder a una red Wi-Fi en un punto de conexión no gratuito, normalmente podrá abrir Safari para ver una página web que le permita suscribirse al servicio.

#### Cómo unirse a una red Wi-Fi

Los ajustes Wi-Fi le permiten activar la función Wi-Fi y acceder a redes Wi-Fi.

#### Activar Wi-Fi

Seleccione Ajustes > Wi-Fi y active esta función.

#### Acceder a una red Wi-Fi

 Seleccione Ajustes > Wi-Fi, espere un momento mientras el iPod touch detecta las redes situadas en el radio de acción y seleccione una red. Si es necesario, introduzca una contraseña y pulse Acceder (las redes que exigen contraseña están indicadas con un candado).

Cuando haya accedido a una red Wi-Fi manualmente, el iPod touch se conectará a dicha red de forma automática siempre que la red esté dentro del radio de alcance. Si más de una red usada anteriormente está dentro del radio de acción, el iPod touch se conecta a la última que se ha utilizado.

Cuando el iPod touch está conectado a una red Wi-Fi, el icono Wi-Fi 奈 de la barra de estado de la parte superior de la pantalla muestra la calidad de recepción de la señal. Cuantas más barras hay, más fuerte será la conexión.

Para obtener más información sobre cómo acceder a redes Wi-Fi y configurar los ajustes Wi-Fi, consulte la página 78.

# Cómo cargar la batería

El iPod touch tiene en su interior una batería recargable.

*ADVERTENCIA:* Para obtener información importante de seguridad sobre la carga del iPod touch, consulte la *Guía de información importante sobre el producto* en www.apple.com/es/support/manuals/ipod.

#### Para cargar la batería y sincronizar el iPod touch

• Conecte el iPod touch al ordenador (no al teclado) usando el cable incluido.

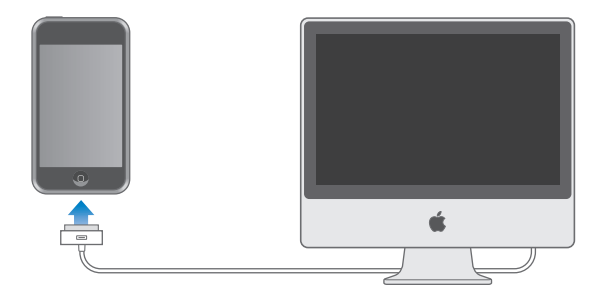

*Nota:* Si el iPod touch está conectado a un ordenador que está apagado o en reposo, la batería del iPod touch puede agotarse en vez de cargarse.

El icono de la esquina superior derecha de la pantalla muestra el estado de carga de la batería.

| 4        | •••• •  |
|----------|---------|
| Cargando | Cargado |

Si carga la batería mientras sincroniza o usa el iPod touch, tardará más en cargarse. También puede cargar el iPod touch utilizando el adaptador de corriente USB de Apple, que se vende por separado. *Importante:* Si el iPod touch está bajo de carga, puede aparecer una de las imágenes siguientes para indicar que el iPod touch necesita cargarse por lo menos durante diez minutos antes de poder utilizarlo. Si el iPod touch está muy bajo de carga, la pantalla se apagará durante dos minutos antes de que aparezca una de las imágenes de batería baja.

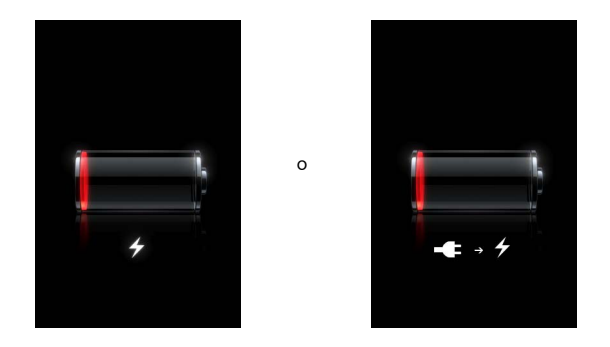

Las baterías recargables pueden recargarse un número limitado de veces, por lo que es posible que llegue un momento en el que deba sustituirlas. El usuario no puede reemplazar la batería del iPod touch, que solo debe ser sustituida por un proveedor de servicios autorizado. Para obtener más información, visite www.apple.com/es/batteries.

# Cómo limpiar el iPod touch

Utilice el paño limpiador incluido con el iPod touch para limpiar suavemente la pantalla y la carcasa.

También puede utilizar un paño suave, ligeramente húmedo y que no desprenda pelusa. Desconecte y apague el iPod touch (mantenga pulsado el botón de reposo/ activación y arrastre el regulador rojo que aparece en la pantalla). Evite que entre humedad en las aberturas. No utilice limpiaventanas, productos de limpieza del hogar, aerosoles, disolventes, alcohol, amoniaco ni abrasivos para limpiar el iPod touch.

# Música y vídeo

Pulse Música para escuchar canciones, audiolibros y podcasts, o pulse Vídeo para ver programas de televisión, películas y otros vídeos.

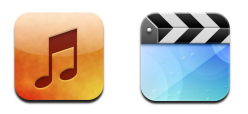

El iPod touch se sincroniza con iTunes del ordenador para obtener las canciones, películas, programas de televisión y otros contenidos recopilados en la biblioteca de iTunes.

Para obtener información sobre cómo usar iTunes para obtener música y otros contenidos del ordenador, abra iTunes y seleccione Ayuda > Ayuda iTunes.

# Cómo sincronizar contenido de la biblioteca de iTunes

Si ha activado la sincronización, iTunes sincroniza automáticamente el contenido de la biblioteca de iTunes con el iPod touch cada vez que lo conecta al ordenador. iTunes permite sincronizar todos los contenidos o bien canciones, películas, vídeos y podcasts específicos. Por ejemplo, puede ajustar iTunes para que sincronice listas de reproducción seleccionadas, la película más reciente que todavía no ha visto y los tres episodios más recientes de su programa de televisión preferido.

Si en la biblioteca de iTunes hay más canciones de las que caben en el iPod touch, iTunes le preguntará si desea crear una lista de reproducción especial y ajustarla para sincronizar con el iPod touch. A continuación, iTunes rellena la lista aleatoriamente. Puede añadir o borrar canciones de la lista y volver a sincronizar. Si ajusta iTunes para que sincronice más canciones, vídeos y contenidos de los que caben en el iPod touch, puede hacer que iTunes borre automáticamente contenido del iPod touch de manera aleatoria para liberar espacio, o bien detener la sincronización y volver a configurar los ajustes de sincronización. Cuando sincronice podcasts o audiolibros del iPod touch con los del ordenador, tanto iTunes como el iPod touch recuerdan dónde dejó de escucharlos y comienzan a reproducir a partir de ese punto.

Para obtener más información sobre cómo sincronizar el iPod touch con la biblioteca de iTunes, consulte "Cómo cargar música, vídeos y otros contenidos en el iPod touch" en la página 5.

# Cómo transferir contenido adquirido del iPod touch a otro ordenador autorizado

La música, el vídeo y los podcasts se sincronizan de la biblioteca de iTunes al iPod touch, pero no del iPod touch a la biblioteca de iTunes. Sin embargo, el contenido adquirido en iTunes Wi-Fi Music Store que está en el iPod touch se copia automáticamente a la biblioteca de iTunes.

También puede transferir contenido del iPod touch adquirido mediante iTunes en un ordenador a una biblioteca de iTunes situada en otro ordenador autorizado.

#### Transferir contenido del iPod touch a otro ordenador

 Conecte el iPod touch al otro ordenador. iTunes le preguntará si desea transferir el contenido que ha adquirido. También puede conectar el iPod touch y, en iTunes, seleccionar Archivo > "Transferir compras".

Para reproducir el contenido, el ordenador debe ser autorizado para reproducir contenido de su cuenta de iTunes.

#### Formatos de música y vídeo aceptados

Solo las canciones y vídeos codificados en formatos que el iPod touch acepta serán transferidos al iPod touch. Para obtener más información acerca de los formatos compatibles con el iPod touch, consulte la página 93.

#### Cómo convertir vídeos para el iPod touch

Puede añadir al iPod touch vídeos diferentes de los adquiridos en iTunes, como los vídeos que cree en iMovie en un ordenador Macintosh o los que descargue de Internet.

Si intenta añadir un vídeo de iTunes al iPod touch y aparece un mensaje que indica que el vídeo no se puede reproducir en el iPod touch, puede convertir dicho vídeo.

#### Convertir un vídeo para reproducirlo en el iPod touch

 Seleccione el vídeo en la biblioteca de iTunes y elija Avanzado > Convertir selección para iPod. A continuación, añada el vídeo convertido al iPod touch.

# Cómo reproducir música

La pantalla táctil de alta resolución hace que escuchar canciones en el iPod touch sea una experiencia tanto musical como visual. Puede desplazarse por sus listas de reproducción o utilizar Cover Flow para explorar las ilustraciones de los álbumes.

*ADVERTENCIA:* Para obtener información importante sobre cómo evitar pérdidas auditivas, consulte la *Guía de información importante sobre el producto* en www.apple.com/es/support/manuals/ipod.

#### Cómo reproducir canciones, audiolibros y podcasts

#### Explorar su colección

 Pulse Música y después "Listas repr.", Artistas, Canciones o Álbumes. Pulse Más para buscar por audiolibros, recopilaciones, compositores, géneros o podcasts.

#### Reproducir una canción

Pulse la canción.

#### Cómo controlar la reproducción de canciones

Durante la reproducción de una canción, aparece la pantalla "Ahora suena".

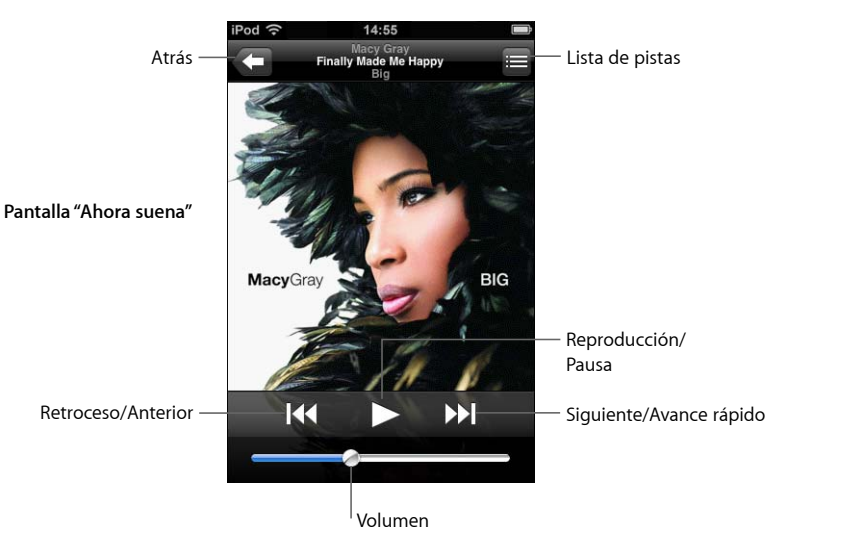

| Operación                                                          | Haga lo siguiente                 |
|--------------------------------------------------------------------|-----------------------------------|
| Ajustar el volumen                                                 | Arrastre el regulador de volumen. |
| Poner una canción en pausa                                         | Pulse 📕.                          |
| Reanudar la reproducción                                           | Pulse ▶.                          |
| Reanudar una canción o un capí-<br>tulo de un audiolibro o podcast | Pulse I◀◀.                        |

| Operación                                                                             | Haga lo siguiente                                                                                                    |
|---------------------------------------------------------------------------------------|----------------------------------------------------------------------------------------------------|
| Pasar a la canción o capítulo ante-<br>rior o siguiente de un audiolibro o<br>podcast | Pulse 📢 dos veces para pasar a la canción anterior. Pulse 🍉<br>para saltar a la canción siguiente.                                                                                            |
| Retroceder o avanzar rápido                                                           | Mantenga pulsado 📢 o 🍽.                                                                                                    |
| Volver a las listas de exploración                                                    | Pulse 🗲 . O bien pulse con fuerza hacia la derecha sobre<br>la portada del álbum.                                                                                                    |
| Volver a la pantalla "Ahora suena"                                                    | Pulse "Ahora suena".                                                                                                    |
| Ver las pistas del álbum actual que<br>están en su colección                          | Pulse 🚍. Pulse cualquier pista para reproducirla.                                                                                                    |
| Mostrar la letra de una canción                                                       | Pulse la portada del álbum mientras se reproduce una can-<br>ción. (Las letras solo aparecen si las ha añadido a la canción<br>utilizando la ventana de información de la canción en iTunes.) |

#### Cómo visualizar los controles de reproducción en cualquier momento

Puede visualizar los controles de reproducción en cualquier momento cuando esté escuchando música y utilizando otra aplicación, o incluso cuando el iPod touch está bloqueado, haciendo doble clic en el botón Inicio <a>O</a>. Si el iPod touch está activado, los controles de reproducción aparecen sobre la aplicación que está utilizando. Después de usar los controles, puede cerrarlos o pulsar Música para ir a la pantalla "Ahora suena". Si el iPod touch está bloqueado, los controles aparecen en la pantalla, y desaparecen automáticamente cuando acaba de utilizarlos.

#### **Controles adicionales**

• En la pantalla "Ahora suena", pulse la portada del álbum.

Aparecen los controles de repetición y aleatorio y la barra de desplazamiento. Puede ver el tiempo transcurrido, el tiempo restante y el número de la canción. Las letras de la canción también aparecen, si las ha añadido a la canción utilizando iTunes.

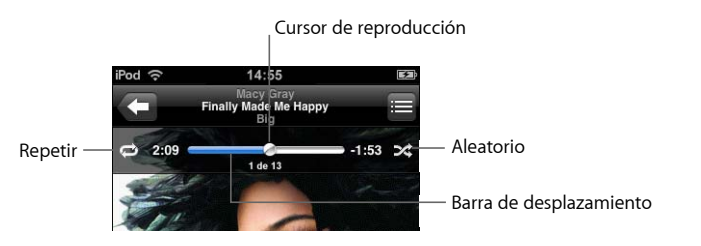

| Operación                                                                                                    | Haga lo siguiente                                                                                                    |
|----------------------------------------------------------------------------------------------------|----------------------------------------------------------------------------------------------------|
| Ajuste el iPod touch para que repita<br>las canciones                                                                 | Pulse 🛱. Pulse 🛱 de nuevo para ajustar el iPod touch de<br>manera que repita la canción actual.                                                                                                    |
|                                                                                                    | = el iPod touch está ajustado para repetir todas las cancio-<br>nes del álbum o lista actual.                                                                                                    |
|                                                                                                    | $\overline{\mathbf{s}^2}$ = el iPod touch está ajustado para repetir la canción actual una y otra vez.                                                                                                    |
|                                                                                                    | e = el iPod touch no está ajustado para que repita canciones.                                                                                                    |
| Ir a cualquier punto de una canción                                                                                   | Arrastre el cursor de reproducción a lo largo de la barra de des-<br>plazamiento.                                                                                                    |
| Ajuste el iPod touch para que repro-<br>duzca las canciones aleatoriamente                                            | <ul> <li>Pulse ズ. Pulse ズ de nuevo para ajustar el iPod touch de manera que reproduzca las canciones en orden secuencial.</li> <li>ズ = el iPod touch está ajustado para reproducir las canciones aleatoriamente.</li> <li>≥ = el iPod touch está ajustado para reproducir las canciones en orden secuencial.</li> </ul>                                                                                                    |
| Reproducir aleatoriamente las pis-<br>tas de cualquier lista de reproduc-<br>ción, álbum u otra lista de<br>canciones | Pulse Aleatorio en la parte superior de la lista. Por ejemplo,<br>para reproducir aleatoriamente todas las canciones del<br>iPod touch, seleccione Canciones > Aleatorio.<br>Tanto si el iPod touch está ajustado para reproducir aleatoria-<br>mente como si no lo está, cuando pulsa Aleatorio en la parte<br>superior de una lista de canciones, el iPod touch reproduce<br>las canciones de dicha lista en orden aleatorio. |

#### Cómo explorar portadas de álbumes en Cover Flow

Cuando esté buscando música, puede girar el iPod touch lateralmente para ver el contenido de iTunes en Cover Flow y explorar la música por la ilustración de los álbumes.

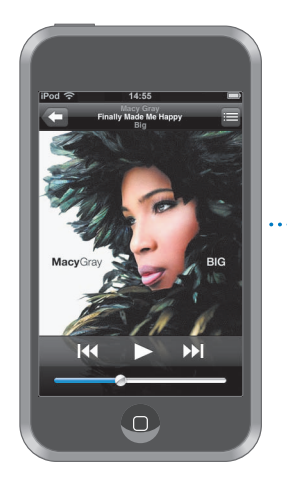

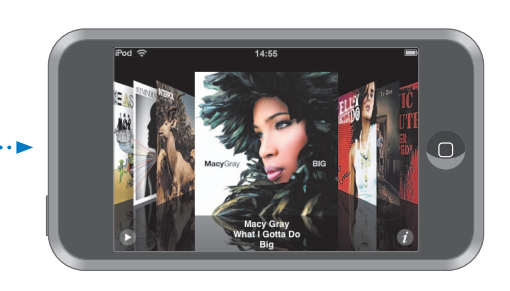

| Operación                  | Haga lo siguiente                                          |
|----------------------------|------------------------------------------------------------|
| Ver Cover Flow             | Gire el iPod touch lateralmente.                           |
| Buscar portadas de álbumes | Arrastre o pulse ligeramente hacia la izquierda o derecha. |
| Ver las pistas de un álbum | Pulse una portada o 🕖.                                     |

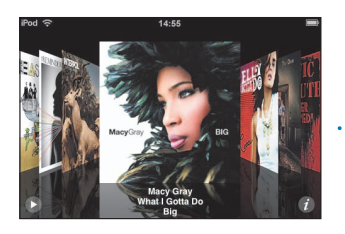

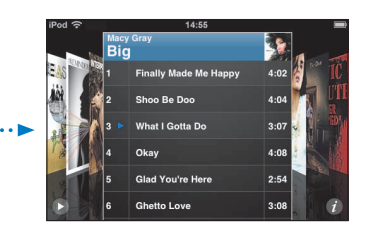

| Operación                                        | Haga lo siguiente                                                                         |
|--------------------------------------------------|-------------------------------------------------------------------------------------------|
| Reproducir cualquier pista                       | Pulse la pista. Arrastre hacia arriba o hacia abajo para despla-<br>zarse por las pistas. |
| Volver a la portada                              | Pulse la barra de título. O vuelva a pulsar 🕖.                                            |
| Reproducir o poner en pausa<br>la canción actual | Pulse ▶ o 📕.                                                                              |

#### Cómo visualizar todas las pistas de un álbum

#### Ver todas las pistas del álbum que contiene la canción actual

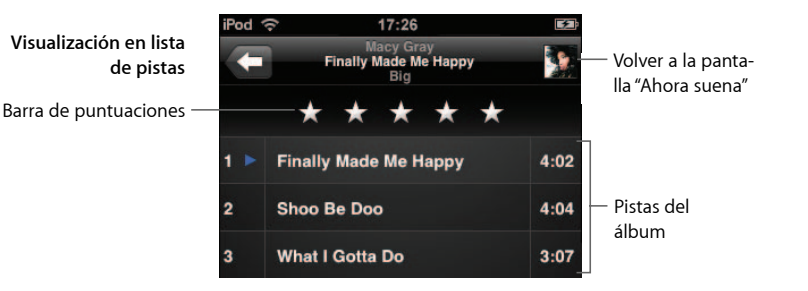

En la vista a modo de lista de pistas, puede asignar puntuaciones a las canciones. Puede utilizar las puntuaciones para crear listas de reproducción inteligentes en iTunes que se actualicen dinámicamente para mostrar, por ejemplo, las canciones más puntuadas.

#### Puntuar una canción

 Arrastre el dedo a través de la barra de puntuaciones para dar a la canción de cero a cinco estrellas.

#### Cómo crear listas de reproducción directamente en el iPod touch Crear una lista de reproducción On-The-Go

- 1 Pulse "Listas repr." y "On-The-Go".
- 2 Busque canciones utilizando los botones de la parte inferior de la pantalla. Pulse cualquier canción o vídeo para añadirlo a la lista de reproducción. Pulse "Añadir todas las canciones" en la parte superior de cualquier lista de canciones para añadir todas las canciones de la lista.
- 3 Cuando acabe, pulse OK.

Cuando crea una lista de reproducción On-The-Go y después sincroniza el iPod touch con el ordenador, la lista de reproducción se guarda en la biblioteca de iTunes y se elimina del iPod touch. La primera se guarda como "On-The-Go 1" y la segunda como "On-The-Go 2", y así sucesivamente. Para volver a trasladar una lista de reproducción al iPod touch, seleccione iPod touch en la lista Fuente de iTunes, haga clic en la pestaña Música y ajuste la lista para que se sincronice.

#### Editar una lista de reproducción On-The-Go

- Pulse "Listas repr.", "On-The-Go" y Editar y después realice una de estas operaciones:
  - Para subir o bajar una canción en la lista, arrastre 🚍 junto a la canción.
  - Para borrar una canción de la lista de reproducción, pulse 
     junto a la canción y luego
     pulse Eliminar. Borrar una canción de la lista de reproducción On-The-Go no la eli mina del iPod touch.
  - Para borrar toda la lista de reproducción, pulse "Borrar lista".
  - Para añadir más canciones, pulse +.

## Cómo ver vídeos

Con el iPod touch puede ver contenido de vídeo, como películas, vídeos musicales y podcasts de vídeo. Los vídeos se reproducen de forma panorámica para sacar todo el partido de la pantalla. Si un vídeo contiene capítulos, puede pasar al capítulo anterior o siguiente o bien mostrar una lista y empezar a reproducir en cualquier capítulo que desee. Si un vídeo proporciona funciones de idioma alternativas, puede seleccionar el idioma del audio o mostrar subtítulos.

#### Cómo reproducir vídeos en el iPod touch

#### Cómo reproducir un vídeo

Pulse Vídeos y luego pulse el vídeo deseado.

#### Mostrar los controles de reproducción

Pulse la pantalla para mostrar los controles. Vuelva a pulsar para ocultarlos.

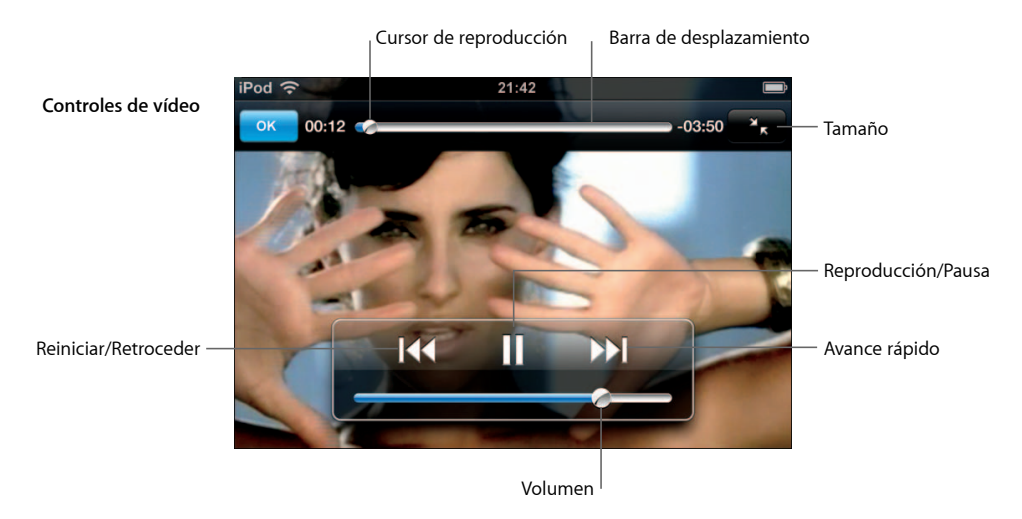

Say it right de Nelly Furtado está disponible en iTunes en ciertos países.

| Operación                                                          | Haga lo siguiente                                                                                                    |
|--------------------------------------------------------------------|----------------------------------------------------------------------------------------------------|
| Reproducir un vídeo o ponerlo en<br>pausa                          | Pulse ▶ o Ⅱ.                                                                                                    |
| Subir o bajar el volumen                                           | Arrastre el regulador de volumen.                                                                                                    |
| Volver a reproducir un vídeo                                       | Arrastre el cursor de reproducción de la barra de arrastre hasta el extremo izquierdo o pulse I 📢 si el vídeo no contiene capítulos.                                                                                                    |
| Ir al capítulo anterior o siguiente (si<br>está disponible)        | Pulse 📢 para pasar al capítulo anterior. Pulse ▶ para ir al capítulo siguiente.                                                                                                    |
| Empezar a reproducir en un capí-<br>tulo determinado               | Pulse 🚍 y después seleccione el capítulo en la lista.                                                                                                    |
| Retroceder o avanzar rápido                                        | Mantenga pulsado I≪ o ൝.                                                                                                    |
| Saltar a cualquier punto de<br>un vídeo                            | Arrastre el cursor de reproducción a lo largo de la barra de desplazamiento.                                                                                                    |
| Parar un vídeo antes de que fina-<br>lice la reproducción          | Pulse OK. O pulse el botón Inicio 🗋.                                                                                                    |
| Escalar un vídeo a pantalla com-<br>pleta o ajustado a la pantalla | Pulse 💽 para que el vídeo ocupe toda la pantalla. Pulse 🔭<br>para ajustarlo a la pantalla.                                                                                                    |
|                                                                    | También puede pulsar el vídeo dos veces para alternar entre pantalla completa o ajustado a la pantalla.                                                                                                    |
|                                                                    | Cuando escale un vídeo para que llene la pantalla, es posible<br>que los lados o la parte superior queden recortados y no se<br>vean. Cuando lo escale para ajustarlo a la pantalla, es posible<br>que se vean barras negras arriba y abajo o en los lados del<br>vídeo. |

| Operación                                                                              | Haga lo siguiente                                                                                                    |
|----------------------------------------------------------------------------------------|----------------------------------------------------------------------------------------------------|
| Seleccione otro idioma para el<br>audio (si está disponible)                           | Pulse 🖨 y después seleccione un idioma en la lista Audio.                                                                                                    |
| Mostrar u ocultar los subtítulos<br>(si están disponibles)                             | Pulse 🥃 y después seleccione un idioma, o pulse "Desact."<br>en la lista Subtítulos.                                                                                             |
| Reproducir el sonido de un vídeo<br>musical o podcast de vídeo sin<br>mostrar el vídeo | Busque el vídeo musical o podcast a través de las listas de<br>música. Para reproducir la música y el vídeo de un vídeo<br>musical o podcast, búsquelo mediante la lista Vídeos. |

#### Cómo ver películas alquiladas

Puede alquilar películas en iTunes Store y verlas en el iPod touch. Puede usar iTunes para alquilar las películas y transferirlas al iPod touch. (Las películas alquiladas están disponibles solo en algunas regiones. Se necesita iTunes 7.6 o posterior.)

Las películas alquiladas pueden reproducirse solo durante un tiempo limitado. El tiempo restante en el que debe finalizar la visualización de una película alquilada se indica cerca de su título. Las películas se borran automáticamente cuando caducan. Consulte en iTunes Store las fechas de caducidad antes de alquilar una película.

#### Transferir películas alquiladas al iPod touch

 Conecte el iPod touch al ordenador. A continuación, seleccione el iPod touch en la ventana de iTunes (bajo Dispositivos, a la izquierda), haga clic en Películas y seleccione las películas alquiladas que desea transferir. El ordenador debe estar conectado a Internet.

*Nota:* Una vez que ha transferido una película alquilada al iPod touch, no puede volver a transferirla al ordenador para verla en él.

#### Ver una película alquilada

Pulse Vídeos y seleccione una película.

#### Cómo ver vídeos en un televisor conectado al iPod touch

Puede conectar el iPod touch al televisor y ver los vídeos en la pantalla grande. Utilice el cable Apple Component AV, el cable Apple Composite AV u otro cable compatible con el iPod touch. También puede utilizar estos cables con la base de conexión universal de Apple, que se vende por separado, para conectar el iPod touch al televisor. (La base de conexión universal de Apple incluye un mando a distancia, que permite controlar la reproducción a distancia.) Los cables y las bases de conexión de Apple pueden adquirirse en www.apple.com/es/ipodstore.

#### Ajustes de vídeo

Los ajustes de vídeo permiten indicar dónde reanudar la reproducción de vídeos iniciados anteriormente, activar y desactivar los subtítulos opcionales, activar y desactivar la vista panorámica y ajustar la señal de televisión a NTSC o PAL. Consulte la página 85.

#### Definir los ajustes de vídeo

Seleccione Ajustes > Vídeo.

#### Cómo borrar vídeos del iPod touch

Puede borrar vídeos del iPod touch directamente para ahorrar espacio.

#### Borrar un vídeo

 En la lista Vídeos, pulse con fuerza hacia la izquierda o derecha sobre el vídeo y pulse Eliminar.

Cuando borra un vídeo (salvo las películas alquiladas) del iPod touch, el vídeo no se elimina de la biblioteca de iTunes y puede volver a sincronizarlo con el iPod touch posteriormente. Si no desea volver a sincronizar el vídeo con el iPod touch, ajuste iTunes para que no sincronice el vídeo (consulte la página 7).

Si elimina una película alquilada del iPod touch, se borra permanentemente y no puede volver a transferirse al ordenador.

## Cómo ajustar un temporizador de reposo

Puede ajustar el iPod touch para que deje de reproducir música o vídeos al cabo de un periodo de tiempo.

 En la pantalla de inicio, seleccione Reloj > Temporizador y pulse ligeramente para indicar el número de horas y minutos. Pulse "Al finalizar" y seleccione "Reposo iPod", pulse Establecer y después pulse Iniciar para iniciar el temporizador.

Cuando el temporizador acaba, el iPod touch deja de reproducir música o vídeo, cierra cualquier otra aplicación abierta y se bloquea.

# Cómo cambiar los botones de la pantalla Música

Puede reemplazar los botones "Listas repr.", Artista, Canciones o Álbumes de la parte inferior de la pantalla por los que utilice más frecuentemente. Por ejemplo, si escucha podcasts muy a menudo y no busca por álbum, puede reemplazar el botón Álbumes por el botón Podcasts.

 Pulse Más y a continuación Editar, y arrastre un botón a la parte baja de la pantalla, encima del botón que desee reemplazar.

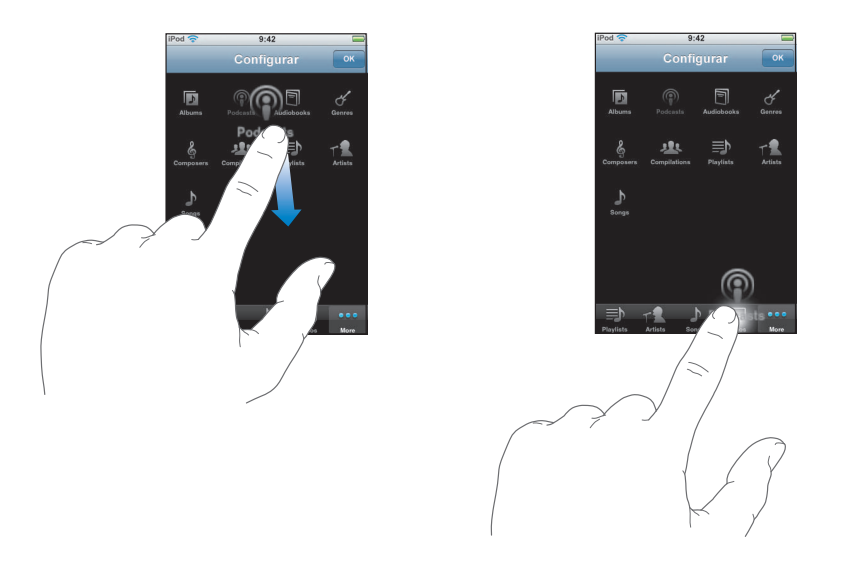

Puede arrastrar los botones de la parte inferior de la pantalla hacia la izquierda y hacia la derecha para ordenarlos. Cuando acabe, pulse OK.

Pulse Más en cualquier momento para acceder a los botones que ha reemplazado.
# Fotos

Pulse Fotos para ver sus fotos, utilizar una foto como fondo de pantalla y reproducir pases de diapositivas.

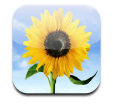

El iPod touch le permite sincronizar las fotos de su ordenador para que pueda compartirlas con sus familiares, amigos y colegas en la pantalla de alta resolución.

# Cómo sincronizar fotos desde el ordenador

Si ha activado la sincronización de fotos, iTunes copia o actualiza automáticamente su biblioteca de fotos (o álbumes seleccionados) del ordenador al iPod touch siempre que conecta el iPod touch al ordenador. iTunes puede sincronizar sus fotos de las aplicaciones siguientes:

- En un Mac: iPhoto 4.0.3 o posterior.
- *En un PC*: Adobe Photoshop Album 2.0 o posterior o Adobe Photoshop Elements 3.0 o posterior.

Para obtener información sobre cómo sincronizar el iPod touch con fotos y otros datos de su ordenador, consulte "Cómo cargar música, vídeos y otros contenidos en el iPod touch" en la página 5.

# Cómo visualizar fotografías

Las fotos sincronizadas desde su ordenador pueden visualizarse en Fotos.

### Visualizar fotografías

 Pulse Fototeca para ver todas sus fotos, o pulse un álbum para ver solo las fotos de ese álbum.

### Ver una foto a pantalla completa

 Pulse la imagen en miniatura de una foto para verla a pantalla completa. Pulse la foto a pantalla completa para ocultar los controles.

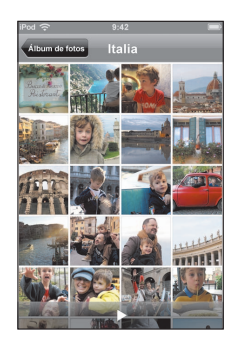

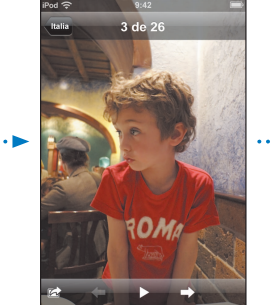

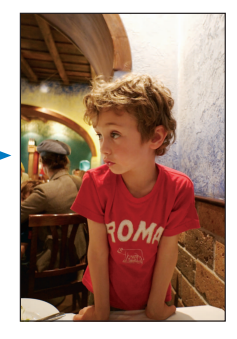

Pulse la foto otra vez para mostrar los controles.

### Ver la foto siguiente o anterior

 Pulse ligeramente hacia la izquierda o derecha. O bien pulse la pantalla para mostrar los controles y después pulse ⇒ o ⇐.

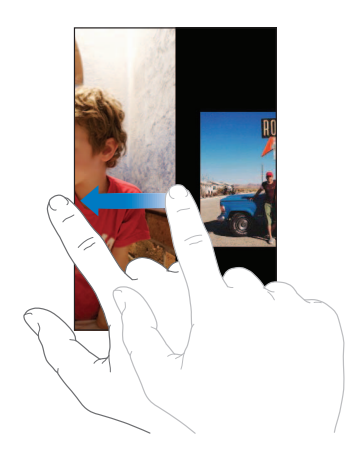

# Cómo cambiar el tamaño o la orientación

### Ver una foto orientada horizontalmente

• Gire el iPod touch lateralmente. La foto se reorienta automáticamente y, si está en formato horizontal, se amplía hasta ajustarse a la pantalla.

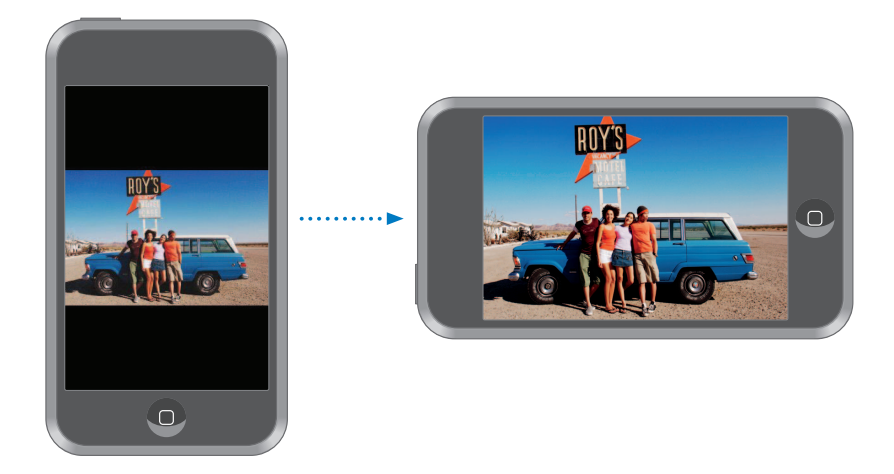

### Aumentar el zoom en una parte de una foto

 Pulse dos veces en la parte que desea acercar. Vuelva a pulsar dos veces para alejar la imagen.

### Acercar o alejar la imagen

 Coloque dos dedos sobre la pantalla y deslícelos hacia dentro o hacia afuera para acercar o alejar la imagen.

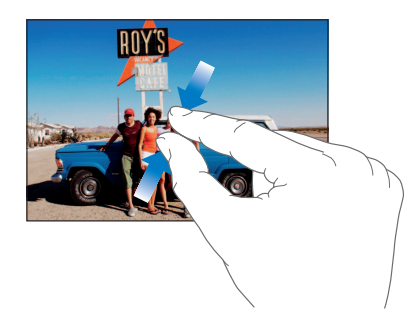

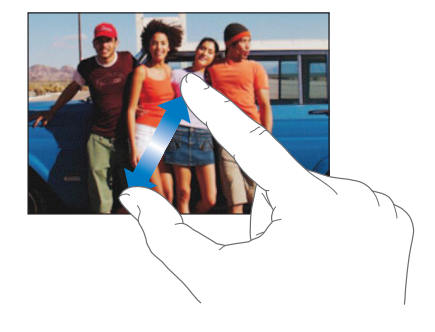

# Aplicar una panorámica a una foto

Arrastre la foto.

# Cómo visualizar pases de diapositivas

### Ver fotos en un pase de diapositivas

 Seleccione un álbum y después pulse una foto y ▶. Si no ve ▶, pulse la foto para mostrar los controles.

### Detener un pase de diapositivas

Pulse la pantalla.

### Definir los ajustes del pase de diapositivas

- 1 En la pantalla de inicio, seleccione Ajustes > Fotos.
- 2 Para ajustar:
  - *El tiempo durante el que se muestra cada diapositiva:* pulse "Repr. cada diapositiva" y seleccione una duración.
  - Los efectos de transición al pasar de una foto a otra: pulse Transición y seleccione un tipo de transición.
  - Si los pases de diapositivas se repiten: active o desactive la opción Repetir.
  - Si las fotos se muestran en orden aleatorio: active o desactive la opción Aleatorio.

### Reproducir música durante un pase de diapositivas

• En la pantalla de inicio, seleccione Música y reproduzca una canción. A continuación, seleccione Fotos en la pantalla de inicio y comience un pase de diapositivas.

# Cómo usar una foto como fondo de pantalla

Verá una imagen de fondo de pantalla al desbloquear el iPod touch.

### Ajustar una foto como fondo de pantalla

- 1 Seleccione cualquier foto.
- 2 Arrastre para aplicar una panorámica o pellizque para acercar o alejar la imagen hasta que la foto tenga el aspecto deseado.
- 3 Pulse la foto para mostrar los controles y luego pulse 🖻 y "Ajustar fondo de pantalla".

También puede elegir entre varias imágenes de fondo de pantalla incluidas con el iPod touch seleccionando Ajustes > General > "Fondo de pantalla" > "Fondo de pantalla" en la pantalla de inicio.

### Cómo enviar una foto por correo electrónico

### Enviar una foto por correo

Seleccione cualquier foto y pulse in y después pulse "Enviar foto por correo".

El iPod touch debe estar configurado para el correo electrónico (consulte "Configuración de cuentas de correo electrónico" en la página 56).

# Cómo enviar una foto a una galería web

Si tiene una cuenta .Mac, puede enviar fotos directamente desde el iPod touch a una galería web creada con iPhoto '08. También puede enviar fotos a la galería web .Mac de otra persona si dicha persona ha activado la colaboración mediante correo electrónico.

Para enviar fotos a una galería web, necesita hacer lo siguiente:

- Configurar su cuenta de correo .Mac en el iPod touch
- Publicar un álbum de iPhoto '08 en una galería web de .Mac
- Seleccionar "Permitir cargar fotos por correo electrónico" en el panel de ajustes de publicación de iPhoto '08

Para obtener más información sobre cómo crear una galería web en iPhoto '08, abra iPhoto '08, seleccione Ayuda y busque "galería web".

### Enviar una foto a su galería web

Seleccione cualquier foto y pulse 📷 y después pulse "Enviar a la galería web".

# Cómo asignar una foto a un contacto

Puede asignar una foto a un contacto.

### Asignar una foto a un contacto

- 1 Seleccione cualquier foto del iPod touch y pulse 📷 .
- 2 Pulse "Asignar a un contacto" y seleccione un contacto.
- 3 Arrastre la foto para aplicar una panorámica o pellízquela para acercar o alejar la imagen hasta que tenga el aspecto deseado.
- 4 Pulse "Fijar foto".

También puede asignar una foto a un contacto en los Contactos pulsando Editar y pulsando después el icono de la imagen.

# iTunes Wi-Fi Music Store

# Pulse iTunes para adquirir canciones y álbumes de la iTunes Wi-Fi Music Store.

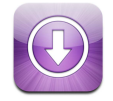

Puede buscar, explorar, previsualizar, comprar y descargar canciones y álbumes de la iTunes Wi-Fi Music Store directamente al iPod touch. El contenido adquirido se copia automáticamente a la biblioteca de iTunes la próxima vez que sincronice el iPod touch con el ordenador.

Para utilizar la iTunes Wi-Fi Music Store, el iPod touch debe acceder a una red Wi-Fi que esté conectada a Internet. Para obtener información sobre cómo acceder a una red Wi-Fi, consulte la página 22. También necesitará una cuenta de iTunes Store para adquirir canciones mediante Wi-Fi (disponible en algunos países). Si aún no tiene una cuenta de iTunes Store, abra iTunes y seleccione Store > Cuenta para configurar una.

# Cómo explorar y buscar

Puede explorar selecciones destacadas y categorías de más vendidos o buscar en el catálogo musical de iTunes Wi-Fi Music Store las canciones y álbumes que desea adquirir. Utilice las selecciones destacadas para descubrir nuevos lanzamientos y conocer las recomendaciones de iTunes Wi-Fi Music Store. Las listas de los diez más vendidos permiten ver las canciones y álbumes más populares en diversas categorías. Si está buscando una canción, álbum o artista determinado, utilice la función de búsqueda.

### Explorar canciones y álbumes destacados

Pulse Destacados y seleccione una categoría en la parte superior de la pantalla.

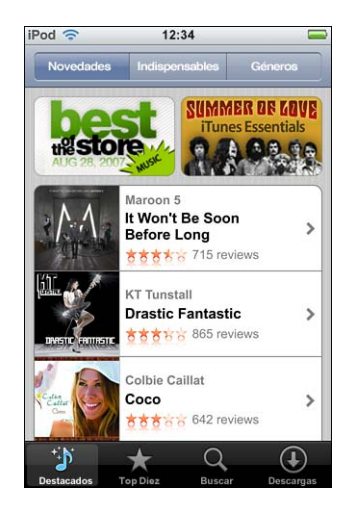

### Explorar las diez canciones y álbumes más vendidos

 Pulse "Top diez" y, a continuación, seleccione una categoría y pulse "Mejores canciones" o "Mejores álbumes".

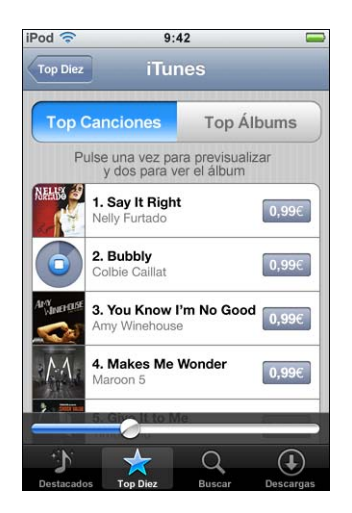

### Buscar canciones y álbumes

 Pulse Buscar, pulse el campo de búsqueda e introduzca una o varias palabras, y a continuación pulse Buscar.

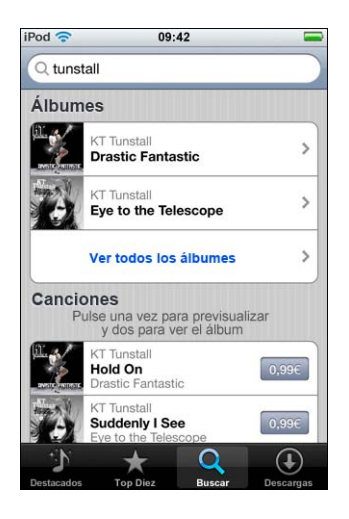

Ver las canciones de un álbum

Pulse el álbum.

Ver el álbum en el que está una canción

Pulse dos veces en la canción.

# Cómo explorar las selecciones de Starbucks.

Si está en un Starbucks seleccionado (disponible solo en EE UU), el icono de Starbucks aparece en la parte inferior de la pantalla, junto a Destacados. Pulse el icono de Starbucks para saber qué canción suena en el café y explorar las colecciones de Starbucks destacadas.

Para consultar una lista de los Starbucks seleccionados, visite www.apple.com/itunes/starbucks.

### Saber qué canción está sonando

Pulse Starbucks.

La canción que está sonando aparece en la parte superior de la pantalla. Pulse la canción para ver el álbum donde está la canción y las demás canciones del álbum.

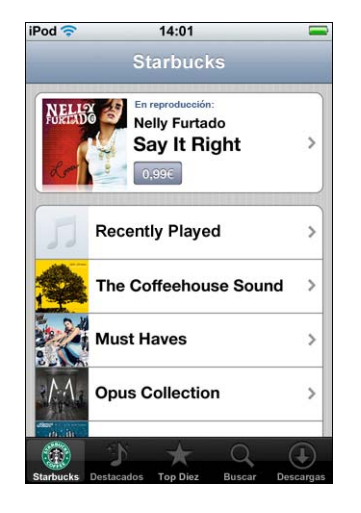

Ver listas de reproducción que han sonado recientemente y otras listas de Starbucks

 Pulse Starbucks y seleccione "Reproducidos recientemente" o una de las listas de reproducción de Starbucks.

# Cómo comprar canciones y álbumes

Cuando encuentre una canción o álbum que desee en la iTunes Wi-Fi Music Store, puede adquirirlo y descargarlo al iPod touch. Puede previsualizar una canción antes de adquirirlo para asegurarse de que es la canción que desea. En algunos Starbucks seleccionados (solo en EE UU), también puede previsualizar y adquirir la canción que está sonando y otras canciones de las colecciones Starbucks destacadas.

### Previsualizar una canción

Pulse la canción.

### Comprar y descargar una canción o álbum

1 Pulse el precio y a continuación pulse "Comprar ahora".

*Nota:* Para comprar canciones en el iPod touch, debe haber iniciado sesión en su cuenta de iTunes Store en iTunes la última vez que sincronizó iPod touch.

2 Introduzca su contraseña y pulse OK.

Su compra se carga en su cuenta de iTunes Store. Para compras adicionales realizadas dentro de los 15 minutos siguientes, no es necesario que vuelva a introducir su contraseña.

Aparece un mensaje de aviso si previamente ha comprado una o más canciones de un álbum. Pulse Comprar si desea adquirir todo el álbum, incluidas las canciones que ha comprado, o pulse Cancelar si desea adquirir las canciones restantes individualmente.

*Nota:* Algunos álbumes incluyen contenido extra, que se descarga a la biblioteca de iTunes en el ordenador. No todos los contenidos extra se descargan directamente al iPod touch.

### Ver el estado de las canciones y álbumes que se están descargando

Pulse Descargas.

Para poner en pausa una descarga, pulse II.

Si necesita apagar el iPod touch o dejar la zona con conexión Wi-Fi, no se preocupe por tener que interrumpir la descarga. El iPod touch vuelve a iniciar la descarga la próxima vez que el iPod touch accede a una red Wi-Fi con conexión a Internet. O bien, si abre iTunes en el ordenador, iTunes finaliza la descarga a la biblioteca de iTunes.

Las canciones adquiridas se añaden a una lista de reproducción Comprado en el iPod touch. Si elimina la lista de reproducción Comprado, iTunes creará una nueva cuando compre algo en la iTunes Wi-Fi Music Store.

# Cómo sincronizar contenido comprado

iTunes sincroniza automáticamente las canciones y álbumes que ha comprado mediante el iPod touch en la biblioteca de iTunes cuando conecta el iPod touch al ordenador. Esto permite escuchar las compras en el ordenador y sirve como copia de seguridad si borra compras del iPod touch. Las canciones se sincronizan con la lista de reproducción "Comprado en el <nombre de su iPod>". iTunes crea esta lista de reproducción si no existe.

iTunes también copia sus compras a la lista de reproducción Comprado que iTunes utiliza para las compras realizadas en el ordenador, si dicha lista existe y está ajustada para configurarse con el iPod touch.

# Cómo verificar las compras

Puede utilizar iTunes para verificar que toda la música, los vídeos y demás ítems que ha comprado en la iTunes Wi-Fi Music Store están en su biblioteca de iTunes. Puede hacerlo en el caso de que una descarga se interrumpa.

### Verificar las compras

- 1 Compruebe que el ordenador está conectado a Internet.
- 2 En iTunes, seleccione Store > Comprobar compras.
- 3 Introduzca su nombre de usuario y su contraseña de iTunes Store y haga clic en Buscar.

Las compras que aún no estén en su ordenador se descargarán.

La lista de reproducción Comprado muestra todas sus compras. Sin embargo, dado que puede añadir o eliminar ítems de esta lista, es posible que no sea exacta. Para ver todas sus compras, compruebe que ha iniciado sesión en su cuenta, seleccione Store > "Ver mi cuenta" y haga clic en "Historial de compras".

# Cómo cambiar la información de la cuenta iTunes Store

El iPod touch obtiene su información de cuenta de iTunes Store de iTunes, incluyendo si obtiene música de iTunes Plus (cuando esté disponible). Puede visualizar y cambiar su información de cuenta de iTunes Store utilizando iTunes.

#### Ver y cambiar su información de cuenta de iTunes Store

• En iTunes, seleccione Store > Ver mi cuenta.

Debe tener iniciada una sesión en su cuenta de iTunes Store. Si "Ver mi cuenta" no aparece en el menú Store, seleccione Store > Iniciar sesión.

### Comprar música de otra cuenta de iTunes Store

Inicie sesión en dicha cuenta cuando se conecte a la iTunes Wi-Fi Music Store.

# **Aplicaciones**

6

# Safari

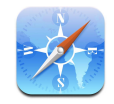

## Cómo navegar por Internet

Safari permite ver las páginas web tal como han sido diseñadas para su visualización en navegadores de ordenador. Solo tiene que pulsar dos veces para acercar la imagen. Gire el iPod touch lateralmente para tener una vista más amplia. Realice búsquedas con Google o Yahoo! (ambos están incluidos).

Para utilizar Safari, el iPod touch debe acceder a una red Wi-Fi que esté conectada a Internet. Para obtener información sobre cómo acceder a una red Wi-Fi, consulte la página 22.

### Cómo abrir y navegar por páginas web

### Abrir una página web

 Pulse el campo de dirección de la parte superior de la pantalla y escriba la dirección web, *—apple.com* o *www.google.com*, por ejemplo— y pulse Ir. Si no ve el campo de dirección, pulse la barra de estado de la parte superior de la pantalla.

A medida que escriba, cualquier dirección que esté en los favoritos o en la lista del historial y contenga las letras escritas aparecerá debajo. Pulse una dirección web para ir a la página web correspondiente.

### Borrar todo el texto del campo de dirección

Pulse el campo de dirección y después pulse S.

### Seguir un enlace de una página web

Pulse el enlace.

Los enlaces de texto están normalmente subrayados en azul. Muchas imágenes son también enlaces.

Si un enlace conduce a un archivo de sonido o película compatible con el iPod touch, Safari reproducirá el sonido o película. Para saber qué tipos de archivo son compatibles, consulte la página 93.

| Operación                                                         | Haga lo siguiente                                                                                                    |
|-------------------------------------------------------------------|----------------------------------------------------------------------------------------------------|
| Ver la dirección de destino de<br>un enlace                       | Mantenga pulsado el enlace. La dirección aparecerá junto a<br>su dedo. Puede mantener pulsada una imagen para ver si tiene<br>enlace.             |
| Detener la carga de una imagen si<br>cambia de opinión            | Pulse 🗙.                                                                                                    |
| Volver a cargar una página web                                    | Pulse 🖒.                                                                                                    |
| Volver a la página web anterior o siguiente                       | Pulse ◀ o 🕨 en la parte inferior de la pantalla.                                                                                                  |
| Volver a cualquiera de las últimas<br>páginas web que ha visitado | Pulse 踊 y luego Historial. Para borrar la lista del historial,<br>pulse Eliminar.                                                                 |
| Enviar la dirección de una página<br>web por correo electrónico   | Pulse 🕂 y "Enlace de Mail a esta página". Debe tener una<br>cuenta de correo electrónico configurada en el iPod touch<br>(consulte la página 56). |

### Aumentar el zoom para ver una página más fácilmente

Ver una página web orientada horizontalmente

• Gire el iPod touch lateralmente. Safari reorienta y amplía la página automáticamente.

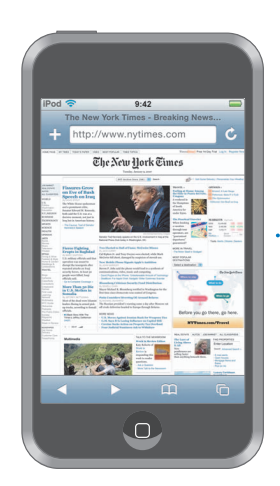

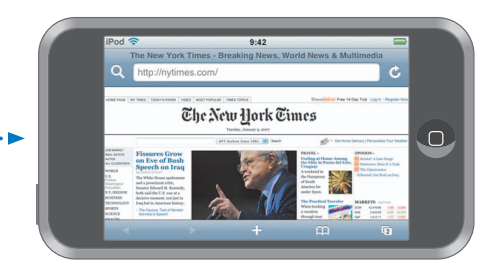

Redimensionar cualquier columna para ajustarla a la ventana

 Pulse dos veces en la columna. La columna se ampliará para que pueda leerla más fácilmente.

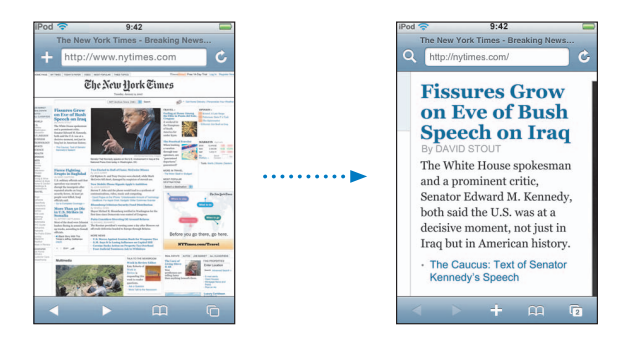

Vuelva a pulsar dos veces para alejar la imagen.

### Aumentar el zoom en una parte de la página web

 Pulse dos veces en la parte de la página que desea acercar. Vuelva a pulsar dos veces para alejar la imagen.

### Acercar o alejar la imagen manualmente

 Coloque dos dedos sobre la pantalla y deslícelos hacia dentro o hacia afuera para acercar o alejar la imagen.

### Desplazarse por la página

 Arrastre hacia arriba, hacia abajo o lateralmente. Cuando se desplace, puede pulsar y arrastrar en cualquier lugar de la página sin activar ningún enlace. Si pulsa un enlace, lo seguirá, pero si lo arrastra se desplazará la página.

### Desplazarse dentro de un marco en una página web

Utilice dos dedos para desplazarse en el interior de un marco de una página web. Utilice un dedo para desplazarse por toda la página web.

### Ir a la parte superior de una página web

Pulse la barra de estado situada en la parte superior de la pantalla del iPod touch.

### Cómo buscar en Internet

Por omisión, Safari busca utilizando Google. En su lugar, puede configurarlo para que busque con Yahoo!.

### Cómo realizar una búsqueda en Internet

- 1 Pulse Q para ir al campo de búsqueda de Google.
- 2 Escriba una palabra o frase que describa lo que está buscando y después pulse Google.
- 3 Pulse un enlace de la lista de resultados de búsqueda para abrir una página web.

### Ajustar Safari para que busque utilizando Yahoo!

 En la pantalla de inicio, seleccione Ajustes > Safari > "Motor de búsqueda" y después seleccione Yahoo!.

### Cómo abrir varias páginas a la vez

Puede abrir más de una página web al mismo tiempo. Algunos enlaces abren automáticamente una nueva página en lugar de sustituir a la actual.

El número del icono de páginas 🗇 que está situado en la parte inferior de la pantalla muestra cuántas páginas están abiertas. Si no hay ningún número, solo está abierta una página.

Por ejemplo:

🗅 = hay una página abierta

I = hay tres páginas abiertas

### Abrir una página nueva

Pulse D y luego "Página nueva".

### Ver todas las páginas abiertas e ir a otra página que esté abierta

Pulse 🛈 y muévase a la izquierda o derecha. Cuando esté en la página deseada, púlsela.

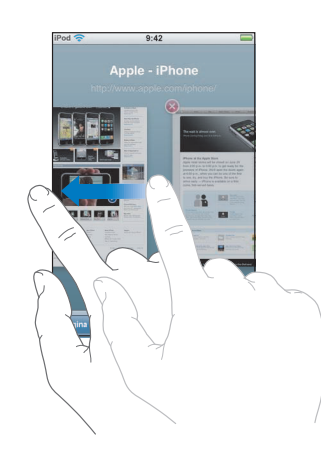

### Cerrar una página

Pulse 🗇 y 🔕. No es posible cerrar una página si es la única que está abierta.

### Cómo escribir en los campos de texto

Algunas páginas web tienen formularios o campos de texto en los que puede introducir información.

### Activar el teclado

Pulse dentro de un campo de texto.

### Moverse a otros campos de texto de la página

Pulse otro campo de texto. O bien pulse el botón Siguiente o Anterior.

#### Enviar el formulario

 Cuando acabe de rellenar los campos de texto de la página, pulse Ir o Buscar. La mayoría de páginas tienen también un enlace que puede pulsar para enviar el formulario.

### Ocultar el teclado sin enviar el formulario

Pulse OK.

### Cómo añadir clips web de Safari a la pantalla de inicio

Puede añadir clips web de sus páginas web favoritas a la pantalla de inicio para acceder a ellas rápidamente. Los clips web se ven como iconos y puede ordenarlos como desee en la pantalla de inicio. Consulte "Personalización de la disposición de la pantalla de inicio" en la página 14.

#### Añadir un clip web a la pantalla de inicio

Abra la página y pulse 🕂 . A continuación, pulse "Añadir a pantalla de inicio".

Los clips web recuerdan la parte visualizada (nivel de zoom y ubicación) de las páginas web. Cuando se abre un clip web, Safari aplica un zoom automáticamente y vuelve a desplazarse a esa parte de la página web. La parte visualizada también se usa para crear el icono del clip web en la pantalla de inicio.

Antes de añadir un clip web puede editar su nombre. Si el nombre es demasiado largo (más de 10 caracteres aproximadamente), puede aparecer abreviado en la pantalla de inicio.

### Borrar un clip web de la pantalla de inicio

- 1 Pulse y mantenga pulsado cualquier icono de la pantalla de inicio hasta que los iconos empiecen a moverse lateralmente.
- 2 Pulse la "x" de la esquina del clip web que desea eliminar.
- 3 Pulse Eliminar y después pulse el botón Inicio 🗋 para guardar su disposición.

### Cómo utilizar los favoritos

Puede añadir páginas web a los favoritos para poder volver a ellas rápidamente en cualquier momento sin tener que escribir la dirección.

#### Añadir una página web a los favoritos

Abra la página y pulse + . A continuación, pulse "Añadir favorito".

Antes de guardar un favorito, puede editar su título o elegir dónde guardarlo. Por omisión, el favorito se guarda en la carpeta Favoritos del nivel superior. Pulse Favoritos para seleccionar otra carpeta.

#### Abrir una página web marcada como favorito

Pulse A y seleccione un favorito o pulse una carpeta para ver los favoritos que contiene.

### Editar un favorito o una carpeta de favoritos

- - Para crear una nueva carpeta, pulse "Carpeta nueva".
  - Para borrar un favorito o carpeta, pulse 
     junto al favorito o carpeta y entonces pulse Eliminar.
  - Para cambiar la posición de un favorito o carpeta, arrastre 
    junto al ítem que desea trasladar.
  - Para editar el nombre o dirección de un favorito o carpeta, o para colocarlo en una carpeta diferente, pulse el favorito o carpeta.

Cuando acabe, pulse OK.

### Cómo sincronizar los favoritos

Si utiliza Safari en un Mac, o bien Safari o Microsoft Internet Explorer en un PC, puede sincronizar los favoritos del iPod touch con los del ordenador.

### Cómo sincronizar favoritos entre el iPod touch y su ordenador

• Conecte el iPod touch al ordenador. Si está predefinido sincronizar los calendarios (véase la página 9), la sincronización comenzará.

# Ajustes de Safari

En la pantalla de inicio, seleccione Ajustes > Safari para definir los ajustes de seguridad y otros tipos de ajustes. Consulte la página 88.

# Calendario

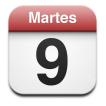

# Cómo añadir eventos de calendario al iPod touch

Si ha ajustado iTunes para sincronizar calendarios, puede introducir citas y eventos en el ordenador y sincronizarlos con el iPod touch. También puede introducir citas y eventos directamente en el iPod touch.

### Cómo introducir eventos de calendario en el ordenador

Puede introducir citas y eventos en iCal y Microsoft Entourage en un Mac, o en Microsoft Outlook 2003 o 2007 en un PC.

### Sincronización de calendarios

### Sincronizar calendarios entre el iPod touch y su ordenador

Conecte el iPod touch al ordenador. Si el iPod touch está ajustado para sincronizar calendarios automáticamente (consulte la página 7), la actualización comenzará.

# Cómo añadir y editar eventos de calendario directamente en el iPod touch Añadir un evento

Pulse + e introduzca la información del evento. A continuación, pulse Salir.

Puede introducir la información siguiente:

- Título
- Ubicación
- Horas de inicio y finalización (o active "Día entero" si es un evento que dura todo el día)
- Horas de repetición: ninguna, o cada día, cada semana, cada dos semanas, cada mes o cada año
- Hora de aviso: de cinco minutos a dos días antes del evento
   Si define una hora de aviso, el iPod touch le da la opción de ajustar una segunda hora de aviso, por si pasa por alto la primera.
- Notas

### Ajuste el iPod touch para emitir un sonido cuando reciba un aviso de calendario

 En Ajustes, elija General > "Efectos de sonido" y seleccione si desea que los efectos de sonido se reproduzcan a través del altavoz interno, a través de los auriculares o a través de ambos dispositivos de salida. Para desactivar los efectos de sonido, seleccione la opción "Desact.".

Si al recibir un aviso de calendario los efectos de sonido están desactivados, el iPod touch le mostrará un mensaje en vez de emitir un sonido.

### Editar un evento

Pulse el evento y después pulse Editar.

### Borrar un evento

Pulse el evento, pulse Editar y después desplácese hacia abajo y pulse "Eliminar evento".

## Cómo visualizar el calendario

### Visualizar el calendario

Pulse Calendario.

### Cambiar el tipo de vista

- Pulse Lista, Día o Mes.
  - *Vista lista:* Todas sus vistas y eventos se ven en una lista fácil de visualizar. Desplácese hacia arriba o hacia abajo para ver los días previos y los días siguientes.

- Vista día: Desplácese hacia arriba o hacia abajo para ver las horas previas o las siguientes. Pulse ◀ o ► para ver el día anterior o el siguiente.
- Vista mes: En los días en los que hay eventos aparecerá un punto debajo de la fecha. Pulse en un día para ver la lista de eventos debajo del calendario. Pulse ◄ o ▶ para ver el mes siguiente o el anterior.

|                                       |        |               |        |                     | ómo d       | ambi | ar vist | tas                   |
|---------------------------------------|--------|---------------|--------|---------------------|-------------|------|---------|-----------------------|
| Ir a hoy —                            | iPod 🤇 |               | Lista  | <b>17:24</b><br>Dia | Mes         |      | +       |                       |
|                                       | Iun    | mar           | ago    | sto 2               | 2007<br>vie | sáb  | dom     |                       |
|                                       | 30     | 31            | 1      | 2                   | 3           | 4    | 5       |                       |
| Vista mes                             | 6      | 7             | 8      | 9                   | 10          | 11   | 12      | — Los días con puntos |
|                                       | 13     | 14            | 15     | 16                  | 17          | 18   | 19      | contienen eventos     |
|                                       | 20     | 21            | 22     | 23                  | 24          | 25   | 26      |                       |
|                                       | 27     | 28            | 29     | 30                  | 31          | 1    | 2       |                       |
|                                       | 8:30   | , c           | Coche  | al ta               | ller        |      |         |                       |
| Eventos para el día —<br>seleccionado | 16:00  | 16:00 Reunión |        |                     |             |      |         |                       |
|                                       | 19:00  | •             | lataci | ón                  |             |      |         |                       |
|                                       | 1.     |               |        |                     |             |      | 1       |                       |

Ver los eventos de hoy

Pulse Hoy.

Cómo ver los detalles de un evento

Pulse encima del evento.

### Configure el iPod touch para ajustar las horas a una zona horaria determinada

 En la pantalla de inicio, pulse Ajustes > General > "Fecha y hora", y a continuación active "Soporte zona horaria". Pulse "Zona horaria" y busque una de las ciudades grandes que se encuentre en la zona horaria que desee.

Cuando la opción "Soporte zona horaria" está activada, el calendario muestra la fecha de los eventos y las horas en la zona horaria predefinida en el calendario. Cuando "Soporte zona horaria" está desactivado, el calendario muestra los eventos en la zona horaria del lugar en el que se encuentra.

# Mail

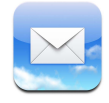

Mail es un cliente de correo electrónico basado en HTML enriquecido que obtiene el correo en segundo plano mientras usted hace otras cosas en el iPod touch. El iPod touch funciona con los sistemas de correo electrónico más populares, como Yahoo! Mail, correo de Google, AOL y .Mac Mail, así como con la mayoría de los sistemas de correo POP3 e IMAP estándares del sector. Mail permite enviar y recibir fotos y gráficos, que se visualizan en el mensaje junto con el texto. También puede obtener archivos PDF y otros documentos adjuntos y visualizarlos en el iPod touch.

### Configuración de cuentas de correo electrónico

Debe tener una dirección de correo electrónico (como "su.nombre@ejemplo.com") para usar el iPod touch para el correo electrónico. Si tiene acceso a Internet, es muy probable que disponga de una dirección de correo electrónico facilitada por su proveedor de acceso a Internet.

Si eligió la sincronización automática durante la configuración, sus cuentas de correo electrónico ya deberían estar configuradas y listas para utilizar. De lo contrario, puede ajustar iTunes para que sincronice sus cuentas de correo electrónico o bien configurar las cuentas de correo directamente en el iPod touch.

### Cómo sincronizar las cuentas de correo electrónico con el iPod touch

iTunes se utiliza para sincronizar sus cuentas de correo electrónico con el iPod touch. iTunes acepta Mail y Microsoft Entourage en un Mac, y Microsoft Outlook 2003 o 2007 y Outlook Express en un PC. Consulte "Cómo cargar música, vídeos y otros contenidos en el iPod touch" en la página 5.

*Nota:* La sincronización de una cuenta de correo electrónico con el iPod touch copia la *configuración de la cuenta* de correo, no los mensajes en sí. Que los mensajes de su buzón de entrada aparezcan tanto en el iPod touch como en el ordenador depende del tipo de cuenta de correo electrónico que tenga y de cómo esté configurada.

### Si no tiene una cuenta de correo electrónico

La mayoría de proveedores de acceso a Internet ofrecen cuentas de correo electrónico. Si utiliza un Mac, puede obtener una cuenta de correo electrónico, además de otros servicios, en www.mac.com. Puede ser gratuita o de pago.

También están disponibles cuentas gratuitas en Internet:

- www.mail.yahoo.com
- www.google.com/mail
- www.aol.com

### Configuración de una cuenta de correo electrónico en el iPod touch

Puede crear y modificar una cuenta de correo electrónico directamente en el iPod touch. Su proveedor del servicio de correo electrónico puede facilitarle los ajustes que debe introducir.

Los cambios que realice en el iPod touch a una cuenta de correo electrónico sincronizada con el ordenador *no* se copian al ordenador.

Para utilizar el Asistente de Configuración de Mail en Internet, vaya a www.apple.com/support/ipodtouch/mailhelper.

### Introducir los ajustes de la cuenta directamente en el iPod touch

- 1 Si esta es la primera cuenta que crea en el iPod touch, pulse Mail. De lo contrario, en la pantalla de inicio, seleccione Ajustes > Mail > Cuentas > Añadir cuenta.
- 2 Seleccione su tipo de cuenta de correo electrónico: Y! Mail (para Yahoo!), Google email, .Mac, AOL u otra.
- 3 Introduzca la información de su cuenta:

Si está configurando una cuenta de correo electrónico de Yahoo!, Google email, .Mac o AOL, escriba su nombre, dirección de correo electrónico y contraseña. Una vez introducidos estos datos, el proceso ha finalizado.

En caso contrario, haga clic en Otra, seleccione un tipo de servidor (IMAP, POP o Exchange) e introduzca la información de su cuenta:

- Su dirección de correo electrónico
- El tipo de servidor de correo electrónico (IMAP, POP o Exchange)
- El nombre del servidor de Internet para su servidor de correo entrante (que puede parecerse a "correo.ejemplo.com")
- El nombre del servidor de Internet para su servidor de correo saliente (similar a "smtp.ejemplo.com")
- Su nombre de usuario y contraseña para los servidores de entrada y salida (es posible que no sea necesario introducir nombre de usuario y contraseña para el servidor saliente)

*Nota:* Las cuentas de correo electrónico de Exchange deben estar configuradas para IMAP a fin de utilizarlas con el iPod touch. Póngase en contacto con los responsables técnicos para obtener más información.

# Cómo enviar correo electrónico

Puede enviar un mensaje de correo electrónico a cualquier persona que tenga una dirección de correo electrónico. Puede enviar el mensaje a una sola persona o a un grupo de personas.

### Redactar y enviar un mensaje

- 1 Pulse 🗹.
- 2 Escriba uno o varios nombres o direcciones de correo electrónico en los campos Para o Cc (copia), o pulse y elija un contacto para añadir la dirección de correo electrónico de dicho contacto.

Mientras escribe una dirección de correo electrónico, en la parte inferior aparecen direcciones de correo de su lista de contacto que son parecidas a la que está escribiendo. Pulse una para añadirla.

- 3 Escriba un asunto y redacte el mensaje.
- 4 Pulse Enviar.

### Enviar una foto en un mensaje

 En la pantalla de inicio, seleccione Fotos y elija una foto. Después, pulse in y "Enviar foto por correo".

Si tiene más de una cuenta de correo electrónico en el iPod touch, la foto se enviará utilizando la cuenta por omisión (consulte la página 88).

### Guardar un mensaje como borrador para seguir trabajando en él más adelante

 Empiece a redactar el mensaje y pulse Cancelar. A continuación, pulse Guardar. Puede encontrar el mensaje en el buzón Borradores, continuarlo o modificarlo y, después, enviarlo.

### Responder a un mensaje

Abra un mensaje y pulse . Pulse Responder para responder solo a la persona que envió el mensaje. Pulse "Responder a todos" para responder al remitente y a los demás destinatarios. A continuación, escriba su mensaje si lo desea y pulse Enviar.

Cuando responde a un mensaje, los archivos e imágenes adjuntos al mensaje inicial no se vuelven a enviar.

### Reenviar un mensaje

 Abra un mensaje y pulse 
 , y después pulse Reenviar. Añada una o varias direcciones de correo electrónico y escriba su mensaje si lo desea, y después pulse Enviar.

Cuando reenvía un mensaje, puede incluir los archivos e imágenes adjuntos al mensaje original.

### Enviar un mensaje a un destinatario de un mensaje recibido

 Abra el mensaje y pulse el nombre o dirección de correo electrónico del destinatario y después pulse Correo.

# Cómo comprobar y leer el correo electrónico

El botón Mail muestra el número total de mensajes no leídos de todos sus buzones de entrada. Puede tener otros mensajes no leídos en otros buzones.

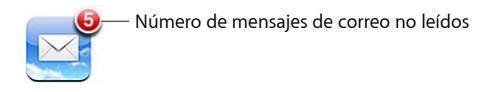

En la pantalla de cada cuenta puede ver el número de mensajes no leídos junto a cada buzón.

|                                      | iPod 🛜 17:24 | -  |                  |
|--------------------------------------|--------------|----|------------------|
| Pulse para ver todas —               | Cuentas .Mac |    |                  |
| sus cuentas de correo<br>electrónico | 💻 Entrada    | 3  |                  |
|                                      | Borradores   |    |                  |
|                                      | 🖅 Enviado    |    | – Número de men- |
|                                      | Papelera     |    | saies no leídos  |
|                                      | Migos        |    | ,                |
|                                      | Proyectos    | 63 |                  |
|                                      | 📁 Viajes     |    |                  |
|                                      |              |    |                  |
|                                      | .Mac         |    |                  |
|                                      |              |    |                  |

Pulse un buzón para ver los mensajes que contiene. Los mensajes no leídos están señalados con un punto azul  $\bigcirc$ .

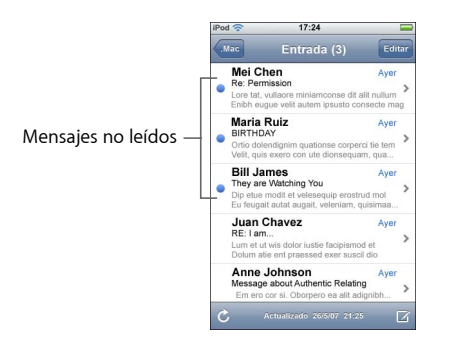

### Leer un mensaje

 Pulse un buzón y después pulse un mensaje. Dentro de un mensaje, pulse ▲ o ▼ para ver el mensaje siguiente o anterior.

#### Borrar un mensaje

Abra el mensaje y pulse 面.

También puede borrar un mensaje directamente en la lista de mensajes del buzón deslizando el dedo sobre el título del mensaje hacia la izquierda o la derecha y pulsando Eliminar.

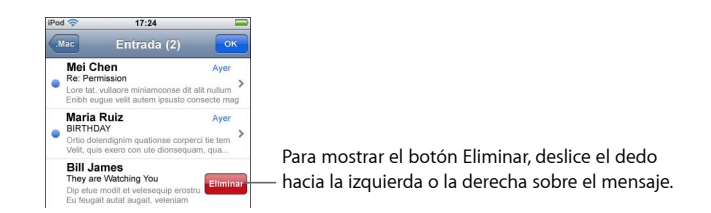

O bien pulse Editar y después pulse 😑 junto a un mensaje.

### Comprobar si hay mensajes nuevos

Seleccione un buzón o pulse C en cualquier momento.

### Abrir un archivo adjunto

Puede visualizar o leer algunos tipos de archivos e imágenes adjuntos a los mensajes que recibe. Por ejemplo, si alguien le envía un PDF o un documento de Microsoft Word o Microsoft Excel, puede leerlo en el iPod touch.

Pulse el archivo adjunto. El archivo se descargará en el iPod touch y se abrirá.

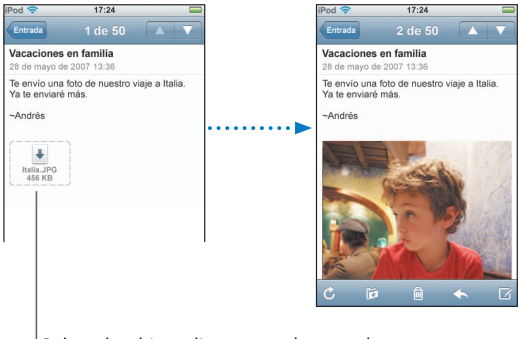

Pulsar el archivo adjunto para descargarlo

Puede visualizar los archivos adjuntos en orientación vertical u horizontal. Si el formato de un archivo adjunto no es compatible con el iPod touch, podrá visualizar el nombre del archivo pero no abrirlo. El iPod touch acepta los siguientes formatos para los archivos adjuntos del correo electrónico:

• .doc, .docx, .htm, .html, .pdf, .txt, .xls, .xlsx

### Ver todos los destinatarios de un mensaje

Abra el mensaje y pulse Detalles.

Pulse un nombre o dirección de correo electrónico para ver la información de contacto del destinatario. A continuación, pulse una dirección de correo electrónico para enviar un mensaje a esa persona. Pulse Ocultar para ocultar los destinatarios.

### Añadir un destinatario de correo a su lista de contactos

 Pulse el mensaje y, si es necesario, pulse Detalles para ver los destinatarios. A continuación, pulse un nombre o dirección de correo electrónico y pulse "Crear nuevo contacto" o "Contacto existente".

### Marcar un mensaje como no leído

Abra el mensaje y pulse "Marcar como no leído".

Aparecerá un punto azul 🔵 junto al mensaje en la lista del buzón hasta que vuelva a abrirlo.

### Mover un mensaje a otro buzón

Abra el mensaje y pulse *b*, y después seleccione un buzón.

#### Aumentar el zoom en una parte de un mensaje

 Pulse dos veces en la parte que desea acercar. Vuelva a pulsar dos veces para alejar la imagen.

### Redimensionar cualquier columna de texto para ajustarla a la ventana

Pulse dos veces en el texto.

#### Redimensionar un mensaje manualmente

 Coloque dos dedos sobre la pantalla y deslícelos hacia dentro o hacia afuera para acercar o alejar la imagen.

#### Seguir un enlace

Pulse el enlace.

Los enlaces de texto están normalmente subrayados en azul. Muchas imágenes tienen también enlaces. Un enlace puede llevarle a una página web, abrir un mapa o crear un nuevo mensaje de correo electrónico para una dirección preasignada.

Los enlaces web y de mapa abren Safari o Mapas en el iPod touch. Para volver al correo electrónico, pulse el botón Inicio y después pulse Mail.

### Ajustes de Mail

En la pantalla de inicio, seleccione Ajustes > Mail para configurar y personalizar sus cuentas de correo electrónico para el iPod touch. Consulte la página 86.

# Contactos

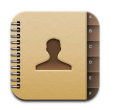

Con los Contactos es fácil tener siempre a mano toda la información.

# Cómo sincronizar la información de los contactos desde el ordenador.

Si ha configurado iTunes para sincronizar los contactos, iTunes los actualizará automáticamente, tanto si realiza los cambios en el ordenador como en el iPod touch. Puede sincronizar contactos con aplicaciones como las siguientes:

- *En un Mac:* Agenda de Mac OS X, Microsoft Entourage y la Agenda de Yahoo! Agenda.
- *En un PC*: Agenda de Yahoo! Libreta de direcciones de Windows (Outlook Express) o Microsoft Outlook.

Para obtener información sobre cómo sincronizar el iPod touch con sus contactos, consulte "Cómo cargar música, vídeos y otros contenidos en el iPod touch" en la página 5.

## Cómo visualizar un contacto

Pulse Contactos y después pulse un contacto.

Para visualizar un grupo específico, pulse el botón Grupo.

## Cómo ajustar el criterio de ordenación y visualización

Utilice los ajustes de los contactos para determinar si sus contactos se ordenan por nombre o apellido y definir el orden en que se visualizan los nombres.

 Pulse Ajustes > Contactos y luego pulse "Criterio de ordenación" o bien "Orden de visualización" y seleccione "Primero, último" o "Último, primero".

# Cómo añadir y editar contactos directamente en el iPod touch

Puede añadir contactos nuevos en el iPod touch, editar contactos existentes y borrar contactos.

| Pod ᅙ      | 12:02                                | 5      |
|------------|--------------------------------------|--------|
| Todos      | Información                          | Editar |
| 1          | Gary Knox                            |        |
| móvil      | (555) 465-4350                       |        |
| casa       | gary@mac.com                         |        |
| página web | www.apple.com                        |        |
| trabajo    | 1518 Eddy Street<br>Belmont CA 94002 |        |

### Añadir un contacto en el iPod touch

Seleccione "Contactos" y pulse +, y a continuación introduzca la información del contacto.

### Cómo editar el teléfono, la dirección y otra información de un contacto

- Pulse Contactos y seleccione uno, y a continuación pulse Editar.
  - Para añadir un ítem, como una página web o un número de móvil, pulse ④ junto al ítem.
  - Para borrar un ítem, pulse 🤤 junto a él.
  - Para borrar un contacto de su lista de contactos, desplácese hacia abajo y pulse "Eliminar contacto".

### Cómo introducir una pausa en un número

Seleccione #= y pulse Pausa.

Algunas veces las pausas son necesarias para algunos sistemas de teléfono, por ejemplo antes de una extensión o de una contraseña. Cada pausa dura 2 segundos. Es posible que deba introducir más de una.

### Cómo asignar o cambiar la foto de un contacto

- 1 Pulse Contactos y elija uno.
- 2 Pulse Editar y después "Añadir foto", o pulse en la foto existente.
- 3 Seleccione una foto.
- 4 Mueva y elija el tamaño de la foto que desee. Arrastre la foto hacia arriba, hacia abajo o hacia los lados. Ponga dos dedos sobre la pantalla y deslícelos hacia afuera o pulse dos veces para acercar la imagen o alejarla.

5 Pulse "Fijar foto".

### Cómo eliminar un contacto

- 1 Pulse Contactos y elija uno.
- 2 Pulse Editar.
- 3 Desplácese hacia el final de la información del contacto y pulse Eliminar.

# YouTube

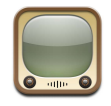

# Cómo buscar y visualizar vídeos

YouTube consta de vídeos cortos enviados por personas de todo el mundo (no está disponible en todos los idiomas y puede no estarlo en todos los países).

Para utilizar YouTube, el iPod touch debe acceder a una red Wi-Fi que esté conectada a Internet. Para obtener información sobre cómo acceder a una red Wi-Fi, consulte la página 22.

### Cómo buscar vídeos

- Pulse Destacados, "Más vistos" o Favoritos. Pulse Más para ordenarlos por "Los más recientes", "Mejor puntuación" o Historial.
  - Destacados: los vídeos seleccionados por el personal de YouTube.
  - Más vistos: los vídeos más vistos por los usuarios de YouTube. Pulse "Todo" para ver los vídeos más vistos hasta el momento o bien "Hoy" o "Esta semana" para ver los más vistos del día o de la semana.
  - Favoritos: los vídeos que haya añadido a su lista de Favoritos.
  - Los más recientes: los vídeos más recientes de YouTube.
  - *Mejor puntuación:* los vídeos más valorados por los usuarios de YouTube. Para puntuar vídeos vaya a www.youtube.com.
  - Historial: los vídeos que ha visto recientemente.

### Cómo buscar un vídeo

- 1 Pulse Buscar, y a continuación pulse el campo de búsqueda de YouTube.
- 2 Escriba una palabra o frase que describa lo que está buscando, y a continuación pulse Buscar. YouTube le mostrará resultados basados en el título, la descripción, las etiquetas o el nombre de usuario del vídeo.

### Cómo reproducir un vídeo

 Pulse encima del vídeo. El vídeo empezará a descargarse en el iPod touch y aparecerá la barra de progreso. El vídeo comenzará a reproducirse cuando se haya descargado el suficiente contenido. También puede pulsar ▶ para reproducir el vídeo.

### Cómo controlar la reproducción del vídeo

Cuando empieza la reproducción, los controles desaparecen para no cubrir el vídeo.

Pulse la pantalla para mostrar y ocultar los controles.

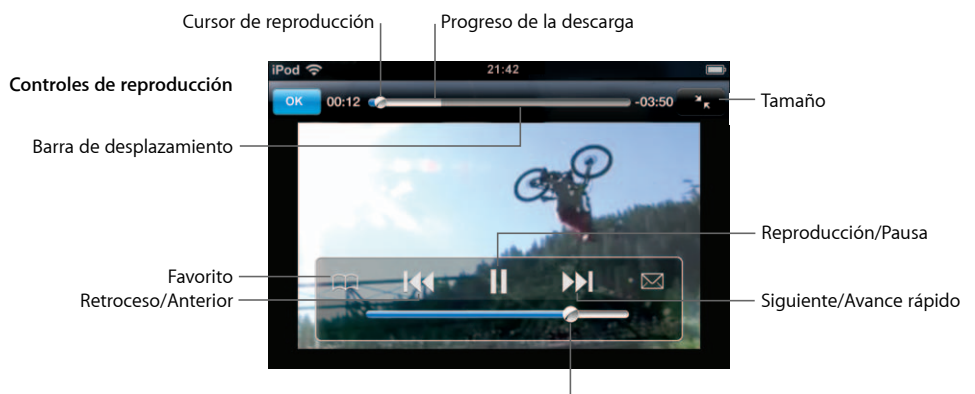

Volumen

| Operación                                                               | Haga lo siguiente                                                                                                    |
|-------------------------------------------------------------------------|----------------------------------------------------------------------------------------------------|
| Reproducir un vídeo o ponerlo en<br>pausa                               | Pulse ▶ o Ⅱ.                                                                                                    |
| Subir o bajar el volumen                                                | Arrastre el regulador de volumen.                                                                                                    |
| Volver a reproducir un vídeo                                            | Pulse I.                                                                                                    |
| Pasar a la canción siguiente o a<br>la anterior                         | Pulse III dos veces para saltar al vídeo anterior. Pulse III para saltar al vídeo siguiente.                                                |
| Retroceder o avanzar rápido                                             | Mantenga pulsado 📢 o 🍽.                                                                                                    |
| Saltar a cualquier punto de<br>un vídeo                                 | Arrastre el cursor de reproducción a lo largo de la barra de desplazamiento.                                                                |
| Parar un vídeo antes de que<br>finalice la reproducción                 | Pulse OK. O pulse el botón Inicio 🗋 .                                                                                                    |
| Alternar entre vídeo a pantalla com-<br>pleta o ajustado a la pantalla. | Pulse dos veces en el vídeo. También puede pulsar 💽 para que el vídeo ocupe toda la pantalla, o pulsar 💽 para ajus-<br>tarlo a la pantalla. |

| Operación                                                    | Haga lo siguiente                                                                                                    |
|--------------------------------------------------------------|----------------------------------------------------------------------------------------------------|
| Añadir un vídeo a Favoritos                                  | Pulse 反 junto al vídeo y pulse Favoritos. O empiece a repro-<br>ducir un vídeo y pulse 🏔. Pulse Favoritos para visualizar sus<br>vídeos favoritos.                                                                                                    |
| Ver los detalles de un vídeo y<br>buscar vídeos relacionados | Reproduzca el vídeo completo y pulse OK durante la reproduc-<br>ción, o pulse 🔊 junto a cualquier vídeo de la lista.<br>El iPod touch muestra la puntuación de un vídeo, su descrip-<br>ción, la fecha en que fue añadido y otra información. También<br>puede ver una lista de vídeos relacionados que puede visuali-<br>zar pulsando sobre ellos. |

# Cómo cambiar los botones de la parte inferior de la pantalla

Puede reemplazar los botones Destacados, "Más vistos", Favoritos y Buscar de la parte inferior de la pantalla por otros que utilice más frecuentemente. Por ejemplo, si suele ver los vídeos mejor puntuados pero no acostumbra a ver los destacados, puede reemplazar el botón Destacados por el botón "Mejor puntuación".

 Pulse Más y a continuación Editar, y arrastre un botón a la parte baja de la pantalla, encima del botón que desee reemplazar.

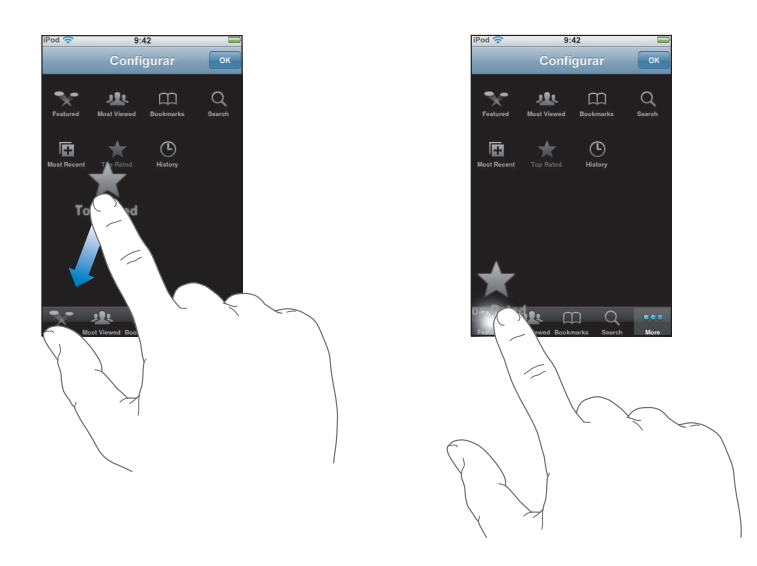

Puede arrastrar los botones de la parte inferior de la pantalla hacia la izquierda y hacia la derecha para ordenarlos. Cuando acabe, pulse OK.

Cuando esté buscando vídeos, pulse Más para acceder a los botones que no son visibles.

# Cómo añadir sus vídeos en YouTube

Para saber más sobre cómo añadir sus vídeos a YouTube, vaya a la página www.youtube.com y pulse Ayuda.

# Bolsa

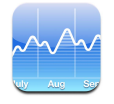

# Cómo visualizar la cotización de las acciones

Cuando pulsa Bolsa en la pantalla de inicio, el lector de bolsa muestra las cotizaciones actualizadas de todas sus acciones. Los valores se actualizan cada vez que abre Bolsa si está conectado a Internet. Las cotizaciones pueden llevar un retraso de hasta 20 minutos.

### Añadir un valor, índice o fondo al lector de bolsa

- 1 Pulse 🕖 y después 🕂.
- 2 Introduzca un símbolo, nombre de empresa, índice o nombre de fondo y pulse Buscar.
- 3 Elija un ítem en la lista de búsqueda.

### Borrar un valor

### **Reordenar las acciones**

Pulse 1. Arrastre = junto al valor hasta una nueva posición en la lista.

### Mostrar el cambio en porcentaje o bien en valor monetario

Pulse el número que muestra el cambio. Púlselo de nuevo para retroceder.

También puede pulsar 🕖 y, después "%" o Números.

### Mostrar el avance de un valor durante un periodo de tiempo corto o largo

 Pulse un símbolo bursátil y después 1d, 1s, 1m, 3m, 6m, 1a o 2a. La gráfica se ajustará para mostrar el avance a lo largo de un día, una semana, uno, tres o seis meses o bien uno o dos años.

### Consultar información sobre un valor en Yahoo.com

Pulse **1**.

Puede ver noticias, información y sitios web relacionados con el valor, entre otros parámetros.

# Mapas

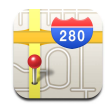

Mapas proporciona mapas de calles, fotos de satélite y visualizaciones híbridas de ubicaciones en muchos países del mundo. Puede obtener indicaciones detalladas sobre rutas y, en algunas zonas, información sobre el tráfico. También en algunas zonas, puede encontrar su ubicación actual aproximada y utilizarla para obtener indicaciones sobre rutas desde o hasta dicha ubicación.<sup>1</sup>

**ADVERTENCIA:** Para obtener información importante sobre cómo conducir y orientarse con seguridad, consulte la *Guía de información importante sobre el producto* en www.apple.com/es/support/manuals/ipod.

## Cómo buscar y visualizar ubicaciones

### Buscar una ubicación y ver un mapa

 Pulse el campo de búsqueda para mostrar el teclado y escriba una dirección, intersección, zona general, nombre de monumento, nombre de favorito, nombre de una persona de su lista de contactos o código postal. A continuación, pulse Buscar.

Un marcador indica la ubicación en el mapa. Pulse el marcador para ver el nombre o la descripción de la ubicación.

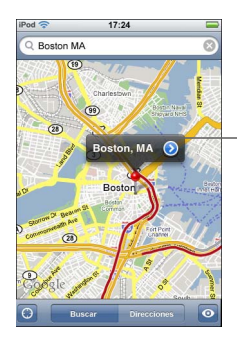

Pulse *para* obtener información sobre la ubicación, recibir indicaciones sobre la ruta o añadir la ubicación a sus favoritos o a la lista de contactos.

<sup>&</sup>lt;sup>1.</sup> Los mapas, las indicaciones y la información sobre ubicaciones depende de los datos recogidos y de los servicios ofrecidos por terceros. Estos servicios de datos están sujetos a cambios y pueden no estar disponibles en todos los países, lo que puede ocasionar que los mapas, las indicaciones o la información sobre ubicaciones no estén disponibles o sean inexactos o incompletos. Para obtener más información, consulte www.apple.com/es/ipodtouch. Para obtener su ubicación, los datos se recopilan de una manera que no le identifica personalmente. Si no desea que se recopile dicha información, no utilice esta función. El hecho de no utilizar esta característica no influye en el funcionamiento de su iPod touch.

### Buscar su ubicación actual aproximada en un mapa

Pulse (a). Aparece un círculo para mostrar su ubicación actual aproximada. Su ubicación aproximada se determina utilizando información de las redes Wi-Fi locales (si tiene activado el sistema Wi-Fi). Cuanto más precisa es la información disponible, más pequeño es el círculo del mapa. Esta función no está disponible en todas las zonas.

### Utilizar el marcador superpuesto

 Pulse o y después pulse "Suelte el marcador". Aparecerá en el mapa un marcador que puede arrastrarse a la ubicación deseada.

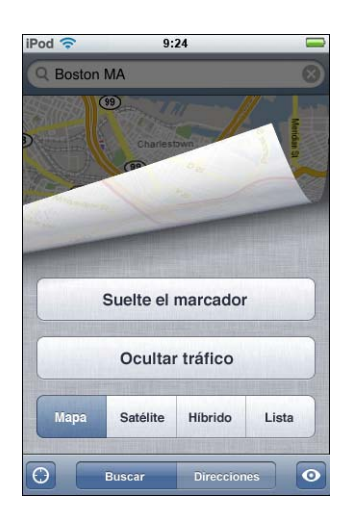

Para mover rápidamente el marcador a la zona visualizada, pulse 💿 y después pulse "Sustituir marcador".

### Aumentar el zoom en una parte de un mapa

 Pellizque el mapa con dos dedos. O bien pulse dos veces en la parte que desea acercar. Vuelva a pulsar dos veces para acercarse aún más.

### Reducir el zoom

 Pellizque el mapa. O bien pulse el mapa con dos dedos. Pulse de nuevo con dos dedos para alejar el mapa.

### Aplicar una panorámica o desplazarse a otra parte del mapa

Arrastre hacia arriba, hacia abajo, a la izquierda o a la derecha.

Ver una visualización de satélite o híbrida

 Pulse o y después pulse Satélite o Híbrido para ver una imagen de satélite o bien una combinación entre el mapa de calles y la vista de satélite.

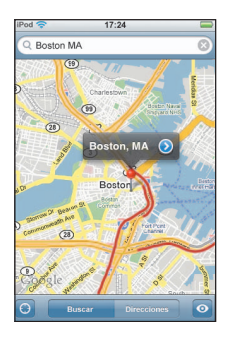

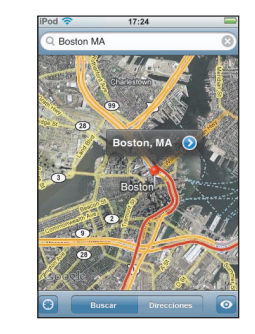

Pulse Mapa para volver a la visualización en mapa.

### Ver la ubicación de la dirección de una persona de sus contactos

Pulse (III) en el campo de búsqueda y después pulse Contactos y seleccione un contacto.

Para localizar una dirección de esta manera, el contacto debe contener al menos una dirección. Si el contacto tiene más de una dirección, debe elegir el que desea localizar. También puede buscar la ubicación de una dirección pulsándola directamente en la lista de contactos.

### Añadir una ubicación a los favoritos

Busque una ubicación, pulse el marcador correspondiente, pulse 
 junto al nombre
 o descripción y después pulse Favoritos.

### Ver una ubicación añadida a los favoritos o visualizada recientemente

Pulse (III) en el campo de búsqueda y después pulse Favoritos o Recientes.

### Añadir una ubicación a su lista de contactos

Busque una ubicación, pulse el marcador correspondiente, pulse 
 junto al nombre
 o descripción y después pulse "Crear nuevo contacto" o "Contacto existente".

### Cómo obtener indicaciones

### **Obtener indicaciones**

- 1 Pulse Direcciones.
- 2 Introduzca las ubicaciones inicial y final en los campos Inicio y Final. Por omisión, el iPod touch empieza con su ubicación actual aproximada (cuando está disponible). Pulse en los dos campos y seleccione una ubicación en Favoritos (incluyendo su ubicación actual aproximada y el marcador superpuesto, si están disponibles), en Recientes o en Contactos.

Por ejemplo, si la dirección de un amigo está en su lista de contactos, puede pulsar Contactos y después pulsar el nombre del amigo en lugar de tener que escribir la dirección.

Para invertir las indicaciones, pulse **1**.

- 3 Pulse Ruta y después realice una de estas operaciones:
  - Para ver las indicaciones una a una, pulse Inicio y después pulse ⇒ para ver el tramo siguiente de la ruta. Pulse ← para retroceder.
  - *Para ver todas las indicaciones en forma de lista,* pulse 💿 y después pulse Lista. Pulse cualquier ítem de la lista para ver un mapa que muestre ese tramo de la ruta.

La duración aproximada del viaje aparece en la parte superior de la pantalla. Si está disponible información sobre el tráfico, la duración del viaje se ajusta correspondientemente.

También puede obtener indicaciones de otro modo: buscar una ubicación en el mapa, pulsar el marcador que la señala, pulsar 🔊 junto al nombre y después pulsar "Obtener indicaciones hasta aquí" o bien "Obtener indicaciones desde aquí".

### Mostrar u ocultar la situación del tráfico

Si está disponible, puede mostrar la información sobre el estado de las carreteras en el mapa.

Pulse o y después pulse "Mostrar tráfico" u "Ocultar tráfico".

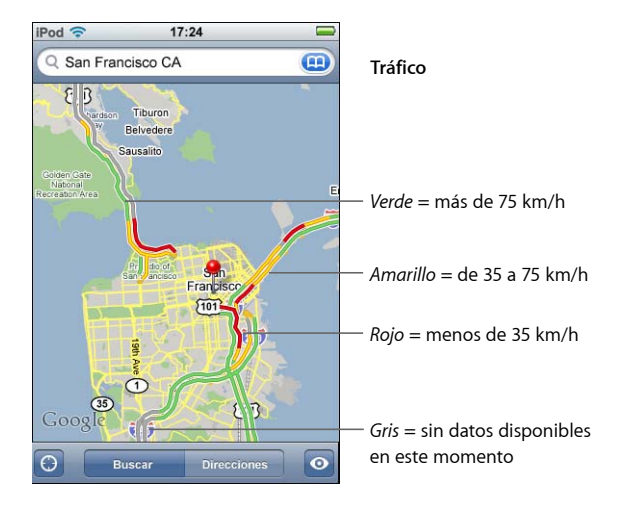

Las carreteras presentan un color según el estado del tráfico:

Si pulsa "Mostrar tráfico" y las carreteras no presentan colores, es posible que necesite reducir el zoom hasta un nivel en el que pueda ver las carreteras principales, pues de lo contrario las condiciones del tráfico de esa zona no serán visibles.

### Intercambiar los puntos inicial y final para obtener indicaciones inversas

Pulse 11.

Si no ve 🗘, pulse Lista y después Editar.

### Ver indicaciones visualizadas recientemente

Pulse (III) en el campo de búsqueda y después pulse Recientes.

### Cómo buscar y contactar con negocios

### Buscar negocios en una zona

- 1 Busque una ubicación (por ejemplo, una ciudad y estado o país o la dirección de una calle) o vaya a una ubicación del mapa.
- 2 Escriba el tipo de negocio en el campo de texto y pulse Buscar.

Aparecerán marcadores para las ubicaciones encontradas. Por ejemplo, si localiza su ciudad y escribe "películas" y pulsa Buscar, los marcadores señalan los cines de su ciudad.

Pulse el marcador que señala un negocio para ver su nombre o descripción.

### Buscar negocios sin encontrar primero la ubicación

- Escriba, por ejemplo:
  - restaurantes madrid
  - apple inc

### Contactar con un negocio u obtener indicaciones

Pulse el marcador que señala un negocio y después pulse 

 junto al nombre.

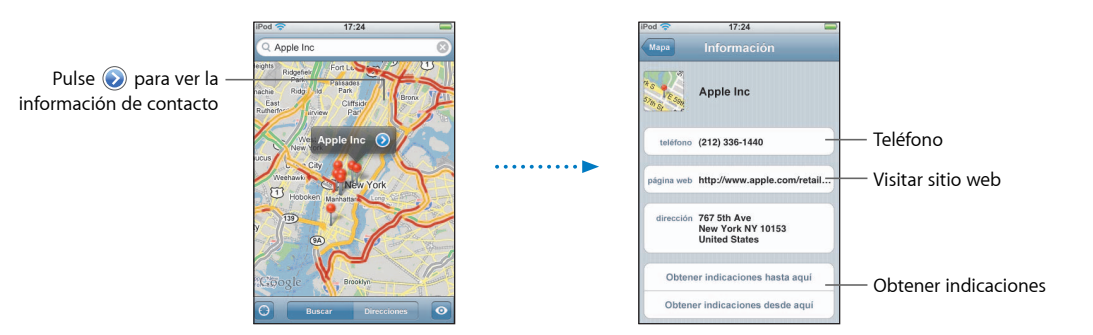

Desde aquí puede hacer lo siguiente:

- Según qué información está disponible para ese negocio, puede pulsar una dirección de correo para enviarla por correo electrónico o bien una dirección web para visitar un sitio web.
- Para obtener indicaciones, pulse "Obtener indicaciones hasta aquí" o bien "Obtener indicaciones desde aquí".
- Para añadir el negocio a su lista de contactos, desplácese hacia abajo y pulse "Crear nuevo contacto" o "Contacto existente".
#### Ver una lista de los negocios encontrados en la búsqueda

En la pantalla Mapa, pulse Lista. Pulse un negocio para ver su ubicación en el mapa. O bien pulse 💿 junto al negocio para ver sus datos.

#### Tiempo

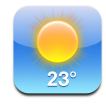

#### Cómo visualizar resúmenes meteorológicos

Pulse Tiempo en la pantalla de inicio para ver la temperatura actual y una previsión a 6 días para la ciudad que elija. Puede guardar varias ciudades para un acceso más rápido.

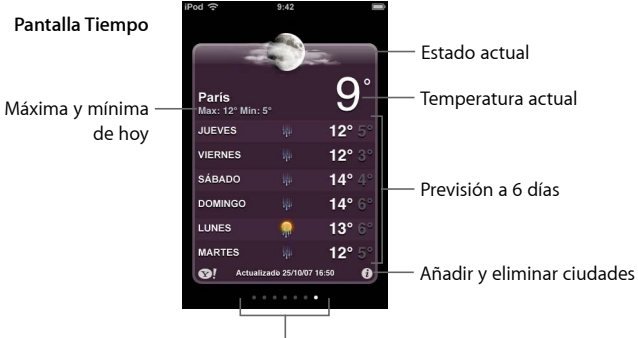

Número de ciudades guardadas

Si el panel del tiempo es azul claro, es de día en esa ciudad (entre las 6 de la mañana y las 6 de la tarde). Si el panel es violeta oscuro, es de noche (entre las 6 de la tarde y las 6 de la mañana).

#### Cambiar a otra ciudad

 Pulse ligeramente hacia la izquierda o derecha. El número de puntos bajo el panel del tiempo indica cuántas ciudades están guardadas.

#### **Reordenar las ciudades**

#### Añadir una ciudad

- 1 Pulse 🕑 y después 🕂.
- 2 Introduzca un nombre de ciudad o código postal y pulse Buscar.
- 3 Elija una ciudad en la lista de búsqueda.

Borrar una ciudad

Indique si el iPod touch mostrará la temperatura en grados Fahrenheit o Celsius

Pulse Ø y después pulse °F o °C.

Consultar información sobre una ciudad en Yahoo.com

Pulse **1**.

Puede ver una previsión meteorológica más detallada, noticias y sitios web relacionados con la ciudad, entre otras cosas.

#### Reloj

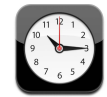

#### Cómo añadir y visualizar relojes de cualquier parte del mundo

Puede añadir varios relojes en los que aparezca la hora de las principales ciudades y zonas horarias de todo el mundo.

#### Ver los relojes

Pulse "Reloj mundial".

Si la esfera del reloj es blanca, es de día en esa ciudad. Si por el contrario es negra, será de noche. Si tiene más de cuatro relojes, desplácese para poder verlos todos.

#### Cómo añadir un reloj

 Pulse "Reloj mundial" y después pulse + y escriba el nombre de la ciudad. Las ciudades que concuerden con lo que ha escrito aparecerán debajo. Pulse una ciudad para añadir un reloj para esa ciudad.

Si no encuentra la ciudad que busca, pruebe con una ciudad mayor que esté en la misma zona horaria.

#### Cómo eliminar un reloj

Pulse "Reloj mundial" y luego Editar. A continuación pulse 🔵 junto al reloj y pulse Eliminar.

#### **Reordenar relojes**

#### Cómo ajustar alarmas

Puede ajustar más de una alarma. Ajuste cada alarma para que se repita los días que especifique, o para que solo suene una vez.

#### Cómo ajustar una alarma

- Pulse Alarma y + y después modifique cualquiera de los siguientes ajustes:
  - Para que la alarma se repita en determinados días, pulse Repetir y elija los días.
  - Para seleccionar el sonido que se reproduce cuando la alarma se desactiva, pulse Sonido.
  - Para poder posponer o no la alarma, active o desactive Posponer. Si la opción Posponer está activada y pulsa Posponer, cuando suene la alarma, la alarma se parará y volverá a sonar en diez minutos.
  - *Para añadir una descripción a la alarma,* pulse Etiqueta. El iPod touch muestra la etiqueta cuando la alarma suena.

Si hay como mínimo una alarma definida y activada, aparecerá **4** en la barra de estado de la parte superior de la pantalla.

#### Cómo activar y desactivar una alarma

 Pulse Alarma y active o desactive cualquier alarma. Si una alarma está desactivada, no sonará a no ser que la vuelva a activar.

Si una alarma está configurada para sonar una sola vez, se desactivará automáticamente cuando haya sonado. Puede volver a activar la alarma para volverla a utilizar.

#### Cómo cambiar los ajustes de una alarma

Pulse Alarma y Editar y a continuación pulse 📎 junto a la alarma que quiera modificar.

#### Cómo eliminar una alarma

Pulse Alarma y Editar, y a continuación pulse 🤤 junto a la alarma y luego Eliminar.

#### Cómo usar el cronómetro

#### Use el cronómetro para controlar el tiempo

 Pulse Cronómetro. Pulse Iniciar para poner en marcha el cronómetro. Para cronometrar tiempos de vueltas, pulse Vuelta después de cada vuelta. Pulse Detener para poner en pausa el cronómetro y después pulse Iniciar para reanudarlo. Pulse Restaurar para poner el cronómetro a cero.

Si enciende el cronómetro y abre cualquier otra aplicación del iPod touch, el cronómetro continuará funcionando en segundo plano.

#### Cómo ajustar el temporizador

#### Ajustar el temporizador

 Pulse Temporizador y hojee para ajustar el número de horas y de minutos. Pulse "Al finalizar" para elegir el sonido que hará el iPod touch cuando termine. Pulse Iniciar para iniciar el temporizador.

#### Cómo ajustar un temporizador de reposo

Ajuste el temporizador, pulse "Al finalizar" y seleccione "Reposo iPod".

Cuando ajuste un temporizador de reposo, el iPod touch dejará de reproducir música o vídeos cuando se acabe el tiempo.

Si inicia el temporizador y abre otra aplicación del iPod touch, el temporizador continuará funcionando en segundo plano.

#### Calculadora

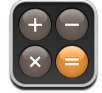

#### Cómo usar la Calculadora

• Sume, reste, multiplique y divida, como en cualquier otra calculadora.

Cuando pulse los botones de sumar, restar, multiplicar y dividir, aparecerá un círculo blanco alrededor del botón para indicar qué operación está llevando a cabo.

#### Cómo usar las funciones de memoria

- C: Pulse para borrar el número que aparece en la pantalla.
- M+: púlselo para añadir el número que aparece en la pantalla a la memoria. Si no hay ningún número almacenado en la memoria, púlselo para guardar el número que aparece en la pantalla.
- *M*-: púlselo para restarle al número que aparece en la pantalla el número que tenga almacenado en la memoria.
- MR/MC: Púlselo una vez para reemplazar el número que aparece en la pantalla por el número que tiene en la memoria. Púlselo dos veces para borrar la memoria. Si el botón MR/MC tiene un círculo blanco alrededor, habrá un número almacenado en la memoria. Si aparece un cero ("0"), pulse una vez para ver el número guardado en la memoria.

#### Notas

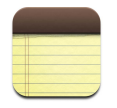

#### Cómo redactar, leer y enviar notas por correo electrónico

Las notas se listan por su fecha de creación, con la más reciente en la parte superior. Puede ver las primeras palabras de cada nota de la lista.

#### Añadir una nota

Pulse + y después escriba la nota y pulse Salir.

#### Leer o editar una nota

#### Borrar una nota

Pulse la nota y después pulse 面.

#### Enviar por correo una nota

■ Pulse la nota y después pulse ⊠.

Para enviar una nota por correo electrónico, el iPod touch debe estar configurado para el correo electrónico (consulte "Configuración de cuentas de correo electrónico" en la página 56).

### Ajustes

# 7

#### Pulse Ajustes para establecer los ajustes del iPod touch.

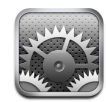

Los ajustes permiten personalizar las aplicaciones del iPod touch, definir la fecha y la hora, configurar conexiones Wi-Fi e introducir otras preferencias para el iPod touch.

#### Wi-Fi

Los ajustes Wi-Fi determinan cuándo y cómo el iPod touch accede a una red Wi-Fi.

#### Activar y desactivar la función Wi-Fi

Seleccione Wi-Fi y active o desactive esta función.

#### Acceder a una red Wi-Fi

 Seleccione Wi-Fi, espere un momento mientras el iPod touch detecta redes en el radio de acción y después seleccione una red. Si es necesario, introduzca la contraseña y pulse Acceder. (Las redes que requieren contraseña están marcadas con el icono de un candado.)

Cuando haya accedido a una red Wi-Fi manualmente, el iPod touch se conectará a dicha red de forma automática siempre que la red esté dentro del radio de alcance. Si más de una red usada anteriormente está dentro del radio de acción, el iPod touch se conecta a la última que se ha utilizado.

Cuando el iPod touch está conectado a una red Wi-Fi, el icono Wi-Fi 🗢 de la barra de estado de la parte superior de la pantalla muestra la fuerza de la señal. Cuanto más barras hay, más fuerte será la señal.

Ajustar el iPod touch para que pregunte si desea acceder a una red nueva Esta opción indica al iPod touch que busque otra red cuando no esté dentro del radio de acción de una red Wi-Fi a la que ha accedido anteriormente. iPod touch muestra una lista de todas las redes Wi-Fi disponibles que puede elegir. (Las redes que requieren contraseña están marcadas con el icono de un candado.)

 Seleccione Wi-Fi y active o desactive la opción "Preguntar al conectar". Si desactiva "Preguntar al conectar", todavía podrá acceder a nuevas redes manualmente.

#### Omitir una red para que el iPod touch no se conecte automáticamente

 Seleccione Wi-Fi y pulse junto a una red a la que se ha conectando anteriormente. A continuación, pulse "Omitir esta red".

## Acceder a una red Wi-Fi cerrada (una red Wi-Fi que no aparece en la lista de redes exploradas)

 Seleccione Ajustes > Otra e introduzca el nombre de la red. Si la red necesita contraseña, pulse Seguridad, seleccione el tipo de seguridad que emplea la red y después pulse "Otra red" y escriba la contraseña.

Debe conocer de antemano el nombre, contraseña y tipo de seguridad de la red para conectarse a una red cerrada.

Algunas redes Wi-Fi pueden exigir que introduzca o defina ajustes adicionales, como un ID de cliente o una dirección IP. Consulte al administrador de red qué ajustes utilizar.

#### Especificar ajustes para acceder a una red Wi-Fi

Seleccione Wi-Fi y pulse 

 junto a la red.

#### **Brillo**

El brillo de la pantalla afecta a la duración de la batería. Oscurezca la pantalla para aumentar el tiempo que transcurrirá antes de que necesite recargar el iPod touch. O bien utilice la opción "Brillo automático", que está pensada para conservar batería.

#### Ajustar el brillo de la pantalla

Seleccione Brillo y arrastre el regulador.

#### Indique si el iPod touch ajustará el brillo de la pantalla automáticamente

Seleccione Brillo y active o desactive "Brillo automático". Si "Brillo automático" está activado, el iPod touch ajusta el brillo de la pantalla según las condiciones de iluminación actuales utilizando el sensor de luz ambiental integrado.

#### General

Los ajustes generales incluyen la fecha y la hora, la seguridad y otros ajustes que afectan a más de una aplicación. Aquí también puede encontrar información sobre su iPod touch y restaurar el iPod touch a su estado original.

#### Acerca de

Seleccione General > "Acerca de" para obtener información sobre el iPod touch, incluyendo lo siguiente:

- número de canciones
- número de vídeos
- número de fotos
- capacidad de almacenamiento total
- capacidad de almacenamiento disponible
- versión del software
- número de serie
- número de modelo
- dirección Wi-Fi
- información legal

#### Fondo de pantalla

Verá una imagen de fondo de pantalla cuando desbloquee el iPod touch. Puede seleccionar una de las imágenes que vienen con el iPod touch o utilizar una foto que haya sincronizado con el iPod touch desde el ordenador.

#### Ajustar el fondo de pantalla

Seleccione General > Fijar y elija una imagen.

#### Fecha y hora

Estos ajustes se aplican a la hora indicada en la barra de estado de la parte superior de la pantalla, a los relojes internacionales y al calendario.

#### Indique si el iPod touch mostrará la hora en formato de 24 o 12 horas

Seleccione General > "Fecha y hora" y active o desactive "Reloj de 24 horas".

#### Ajustar la zona horaria

Seleccione General > "Fecha y hora" > "Zona horaria" e introduzca su ubicación.

#### Ajustar la fecha y la hora

- 1 Seleccione General > "Fecha y hora" > Ajustar fecha y hora
- 2 Pulse un botón para seleccionar la fecha o la hora y después utilice los relojes para cambiar el ajuste.

#### Ajustes de calendario

#### Activar el soporte para zona horaria del calendario

Seleccione General > "Fecha y hora" y active "Soporte zona horaria". Cuando la opción "Soporte zona horaria" está activada, el calendario muestra la fecha de los eventos y las horas en la zona horaria predefinida en el calendario. Cuando "Soporte zona horaria" está desactivado, el calendario muestra los eventos en la zona horaria del lugar en el que se encuentra.

#### Ajustar la zona horaria del calendario

 Seleccione General > "Fecha y hora" > "Zona horaria" e introduzca la zona horaria de su calendario.

#### Internacional

Utilice los ajustes Internacional para ajustar el idioma del iPod touch, activar y desactivar teclados de diferentes idiomas, y especificar los formatos de fecha, hora y número de teléfono de su país.

#### Ajustar el idioma del iPod touch

 Seleccione General > Internacional > Idioma, elija el idioma que desea utilizar y pulse Salir.

#### Activar y desactivar teclados internacionales

Puede cambiar el idioma de su teclado en el iPod touch, o hacer disponibles dos o más teclados.

Seleccione General > Internacional > Teclados y active los teclados que desee.

Si hay más de un teclado activado, pulse 

para cambiar el teclado mientras escribe. Cuando pulse el símbolo, el nombre del nuevo teclado activo aparecerá momentáneamente.

#### Ajustar los formatos de fecha, hora y número de teléfono

Seleccione General > Internacional > "Formato regional" y elija su país.

#### Bloqueo automático

Bloquear el iPod touch apaga la pantalla para ahorrar batería y evitar un uso no deseado del iPod touch.

#### Ajustar el tiempo que transcurre antes de que el iPod touch se bloquea

Seleccione General > "Bloqueo automático" y elija un periodo de tiempo.

#### Bloqueo con código

Por omisión, el iPod touch no necesita que introduzca una contraseña para desbloquearlo.

#### Ajustar un código

Seleccione General > "Bloqueo con código" e introduzca un código de 4 dígitos.
 El iPod touch le pedirá que escriba el código para desbloquearlo.

#### Desactivar el bloqueo con código

 Seleccione General > "Bloqueo con código" y pulse "Desactivar código", y a continuación introduzca el código.

#### Cambiar el código

 Seleccione General > "Bloqueo con código" y pulse "Cambiar código", introduzca el código actual y después escriba y vuelva a escribir el nuevo código.

Si olvida el código, debe restaurar el software del iPod touch. Consulte la página 95.

#### Ajustar el tiempo que transcurrirá antes de solicitar el código

 Seleccione General > "Bloqueo con código" > Solicitar, y después indique cuánto tiempo puede estar bloqueado el iPod touch antes de que deba introducir un código para desbloquearlo.

#### Efectos de sonido

El iPod touch puede reproducir efectos de sonido cuando:

- tenga una cita
- bloquee o desbloquee el iPod touch
- escriba en el teclado

#### Activar y desactivar los efectos de sonido

 Seleccione General > "Efectos de sonido" e indique si desea que los efectos de sonido se reproduzcan por el altavoz interno, los auriculares o ambos. Seleccione Desactivado para desactivar los efectos de sonido.

#### Teclado

#### Activar y desactivar las mayúsculas automáticas

Por omisión, el iPod touch escribe en mayúsculas la palabra siguiente después de escribir un punto o retorno de carro.

Seleccione General > Teclado y active o desactive las mayúsculas automáticas.

#### Ajustar si el bloqueo de mayúsculas está activado

Si el bloqueo de mayúsculas está activado y pulsa dos veces la tecla Mayúsculas ↔ del teclado, todas las letras que escriba serán mayúsculas. La tecla Mayúsculas se vuelve azul cuando el bloqueo de mayúsculas está activado.

Seleccione General > Teclado y active o desactive "Habilitar Bloq Mayús".

#### Activar o desactivar la función rápida "."

La función rápida "." permite pulsar dos veces la barra espaciadora para introducir un punto seguido por un espacio mientras escribe. Está activada por omisión.

Seleccione General > Teclado y active o desactive la función rápida ".".

#### Activar y desactivar teclados internacionales

Puede cambiar el idioma de su teclado en el iPod touch, o hacer disponibles dos o más teclados.

 Seleccione General > Internacional > "Teclados internacionales" y active los teclados que desee.

#### Restaurar los ajustes del iPod touch

#### Restaurar todos los ajustes

Seleccione General > Restaurar y pulse "Restaurar todos los ajustes".

Todas sus preferencias y ajustes se restaurarán. Los datos (como los contactos y calendarios) y los contenidos (como sus canciones y vídeos) no se eliminarán.

#### Borrar todo el contenido y los ajustes

Seleccione General > Restaurar y pulse "Borrar contenidos y ajustes".

Todos sus datos y contenidos se borrarán. Debe sincronizar el iPod touch con el ordenador para restaurar los contactos, canciones, vídeos y demás datos y contenidos.

#### Restaurar el diccionario del teclado

Seleccione General > Restaurar y pulse "Restaurar diccionario del teclado".

Puede añadir palabras al diccionario rechazando las palabras que el iPod touch sugiere al escribir. Pulse una palabra para rechazar la corrección y añadir la palabra al diccionario del teclado. Restaurar el diccionario del teclado borra todas las palabras que ha añadido.

#### Restaurar los ajustes de red

Seleccione General > Restaurar y pulse "Restaurar ajustes de red".

Cuando restaure los ajustes de red, se eliminará la lista de redes utilizadas previamente. El Wi-Fi se desactivará y volverá a activarse (lo que le desconectará de cualquier red a la que está conectado) y se activará la opción "Preguntar al conectar".

#### Música

Los ajustes Música se aplican a las canciones, podcasts y audiolibros.

## Ajustar iTunes para que reproduzca todas las canciones con el mismo nivel de sonido

iTunes permite ajustar el volumen de las canciones de forma automática para que se reproduzcan con el mismo nivel de volumen.

 En iTunes, seleccione iTunes > Preferencias, si está usando un Mac, o bien Edición > Preferencias si utiliza un PC con Windows, y a continuación haga clic en Reproducción y seleccione "Ajuste de volumen".

Puede configurar el iPod touch para que utilice los ajustes de volumen de iTunes.

## Configure el iPod touch para que utilice los ajustes de volumen de iTunes ("Ajuste de volumen").

Seleccione Música y active "Ajuste de volumen".

#### Ajustar la velocidad de lectura de un audiolibro

Puede indicar que los audiolibros se reproduzcan más rápidamente de lo normal para poder escucharlos más deprisa, o bien más lentamente para escucharlos con más claridad.

Seleccione Música > "Velocidad audiolibro" y elija "Más lento", Normal o "Más rápido".

## Utilice el ecualizador para cambiar el sonido del iPod touch según un sonido o estilo determinado

• Seleccione Música > EQ y elija un ajuste.

#### Ajustar una límite de volumen para la música y los vídeos

 Seleccione Música > "Límite de volumen" y arrastre el regulador para ajustar el volumen máximo. Pulse "Bloquear límite del volumen" para asignar un código que impida modificar el ajuste.

Ajustar un límite de volumen solo limita el volumen de la música (incluidos podcasts y audiolibros) y los vídeos (incluidas las películas alquiladas), y únicamente cuando hay auriculares o altavoces conectados al puerto de auriculares del iPod touch.

*ADVERTENCIA:* Para obtener información importante sobre cómo evitar pérdidas auditivas, consulte la *Guía de información importante sobre el producto* en www.apple.com/es/support/manuals/ipod.

#### Vídeo

Los ajustes de vídeo se aplican al contenido de vídeo (incluidas las películas alquiladas). Puede especificar si se reanudará la reproducción de los vídeos iniciados previamente, activar o desactivar los subtítulos opcionales y configurar el iPod touch para que reproduzca vídeos en el televisor.

#### Ajustar dónde reanudar la reproducción

 Seleccione Vídeo > Iniciar y después indique si desea que los vídeos que ya ha empezado a mirar se reproduzcan desde el principio o desde donde los dejó.

#### Activar o desactivar los subtítulos opcionales

Seleccione Vídeo y active o desactive "Con subtítulos".

#### Ajustes de la salida de televisión

Utilice estos ajustes para especificar cómo el iPod touch reproducirá los vídeos en el televisor. Para obtener más información sobre cómo utilizar el iPod touch para reproducir vídeos en el televisor, consulte "Cómo ver vídeos en un televisor conectado al iPod touch" en la página 35.

#### Activar o desactivar la vista panorámica

Seleccione Vídeo y active o desactive la vista panorámica.

#### Ajuste la señal de televisión a PAL o NTSC.

Seleccione Vídeo > "Señal TV" y elija NTSC o PAL.

NTSC y PAL son estándares de emisión de televisión. NTSC muestra 480i y PAL 576i. Su televisor puede utilizar uno de estos dos estándares, en función de dónde lo haya adquirido. Si no está seguro de cuál utilizar, consulte la documentación del televisor.

#### Fotos

Los ajustes Fotos permiten especificar cómo se muestran las fotos en los pases de diapositivas.

#### Ajustar el tiempo que cada diapositiva permanece en pantalla

Seleccione Fotos > "Visualizar durante" y elija una duración.

#### Ajustar un efecto de transición

Seleccione Fotos > Transición y elija el efecto de transición.

#### Especificar la repetición de los pases de diapositivas

Seleccione Fotos y active o desactive Repetir.

#### Indicar que las fotos aparezcan aleatoriamente o en orden

Seleccione Ajustes > Fotos y active o desactive Aleatorio.

#### Mail

Utilice los ajustes de Mail para personalizar su cuenta de correo electrónico para el iPod touch. Los cambios que realice en los ajustes de las cuentas *no* se sincronizan con el ordenador, lo que permite configurar el correo electrónico para utilizarlo con el iPod touch sin afectar a los ajustes de las cuentas de correo electrónico del ordenador.

#### Ajustes de la cuenta

Los ajustes específicos de cuentas que aparecen en el iPod touch dependen del tipo de cuenta que tenga (POP o IMAP).

*Nota:* Las cuentas de correo electrónico de Microsoft Outlook 2003 o 2007 deben estar configuradas para IMAP para poder utilizarlas con el iPod touch.

#### Dejar de utilizar una cuenta

Seleccione Mail, elija una cuenta y desactive Cuenta.

Si una cuenta está desactivada, el iPod touch no la muestra y no envía ni recibe correo electrónico de esa cuenta hasta que vuelve a activarla.

#### Definir ajustes avanzados

- Seleccione Mail > Cuentas, elija una cuenta y realice una de estas operaciones:
  - Para indicar si los borradores, mensajes enviados y mensajes eliminados se guardarán en el iPod touch o remotamente en el servidor de correo electrónico (solo cuentas IMAP), pulse Avanzado y seleccione Buzón Borradores, Buzón Enviado o Buzón Papelera.
     Si guarda mensajes en el iPod touch, puede verlos incluso si el iPod touch no está conectado a Internet.
  - Para indicar si los mensajes eliminados se borrarán permanentemente del iPod touch, pulse Avanzado y Eliminar y después seleccione una periodicidad: nunca, o tras un día, una semana o un mes.
  - Para definir los ajustes del servidor de correo electrónico, pulse "Nombre servidor", "Nombre usuario" o Contraseña en "Servidor correo entrante" o "Servidor correo saliente". Consulte a su administrador de red o proveedor de acceso a Internet para obtener los ajustes adecuados.
  - Para definir los ajustes de SSL y de contraseña, pulse Avanzado. Consulte a su administrador de red o proveedor de acceso a Internet para obtener los ajustes adecuados.

#### Borrar una cuenta de correo electrónico del iPod touch

 Seleccione Mail, pulse una cuenta y después desplácese hacia abajo y pulse "Eliminar cuenta".

Al borrar una cuenta de correo del iPod touch, dicha cuenta no se elimina del ordenador.

#### Ajustes para los mensajes de correo electrónico

El iPod touch comprueba y descarga el nuevo correo de sus cuentas siempre que abre Mail. También puede ajustar Mail para que compruebe el correo regularmente y descargue sus mensajes incluso cuando Mail no está abierto.

#### Indicar si el iPod touch obtendrá los nuevos mensajes automáticamente

Seleccione Mail > Comprobar y después pulse Manual, "Cada 15 minutos," Cada 30 minutos" o "Cada hora".

Si tiene una cuenta de correo electrónico de Yahoo!, el correo se transfiere instantáneamente al iPod touch a medida que llega al servidor de Yahoo!

#### Ajuste el número de mensajes mostrados en el iPod touch

 Seleccione Mail > Mostrar y después elija un ajuste. Puede ver los 25, 50, 75, 100 o 200 mensajes más recientes. Para descargar mensajes adicionales cuando esté en Mail, vaya a la parte inferior del buzón de entrada y pulse "Descargar...más".

#### Indique cuántas líneas de cada mensaje se previsualizarán en la lista de mensajes

 Seleccione Mail > Previsualización y después elija un ajuste. Puede elegir ver de cero a cinco líneas de cada mensaje. De esta manera puede explorar una lista de mensajes de un buzón y hacerse una idea del tema de cada mensaje.

#### Ajustar un tamaño de letra mínimo para los mensajes

 Seleccione Mail > "Tamaño letra mínimo" y elija Pequeño, Mediano, Grande, Enorme o Gigante.

#### Cómo indicar si el iPod touch mostrará etiquetas Para y Cc en las listas de mensajes

Seleccione Mail y después active o desactive "Etiqueta Para/Cc".

Si la etiqueta Para/Cc está activada, los iconos 🖾 o 🚾 junto a cada mensaje de una lista indican si el mensaje se le ha enviado directamente o como copia.

#### Cómo ajustar el iPod touch para confirmar que desea eliminar un mensaje

Seleccione Mail y active o desactive "Preguntar al borrar".

Si "Preguntar al borrar" está activado, para eliminar un mensaje debe pulsar 🖻 y después confirmar pulsando Eliminar.

#### Ajustes para enviar correo electrónico

#### Indique si el iPod touch le enviará una copia de cada mensaje que envíe

Seleccione Mail y después active o desactive "Añadirme a Cco".

#### Añadir una firma a sus mensajes

Puede ajustar el iPod touch para añadir una firma (su frase favorita o su nombre, cargo y teléfono, por ejemplo) que aparecerá en todos los mensajes que envía.

Seleccione Mail > Firma y después escriba una firma.

#### Ajustar la cuenta de correo electrónico por omisión

Cuando envía inicialmente una mensaje desde otra aplicación del iPod touch, como al enviar una foto de Fotos o pulsar la dirección de correo electrónico de un negocio en Mapas, el mensaje se envía mediante su cuenta de correo por omisión.

Seleccione Mail > "Cuenta por omisión" y después elija una cuenta.

#### Safari

#### **Ajustes General**

Puede utilizar Google o Yahoo! para realizar búsquedas en Internet.

#### Seleccione un motor de búsqueda

Seleccione Safari > "Motor de búsqueda" y elija el motor que desea utilizar.

#### **Ajustes Seguridad**

Por omisión, Safari está ajustado para mostrar algunas de las funciones de Internet, como algunas películas, animaciones y aplicaciones web. Puede desactivar algunas de estas funciones para ayudar a proteger su iPod touch frente a los posibles riesgos de seguridad que existen en Internet.

#### Cambiar los ajustes de seguridad

- Seleccione Safari y realice una de estas operaciones:
  - Para activar o desactivar JavaScript, active o desactive JavaScript.
     JavaScript permite a los programadores web controlar los elementos de la página; por ejemplo, una página que utilice JavaScript puede mostrar la fecha y hora actuales o hacer que aparezca una página enlazada en una nueva ventana emergente.
  - *Para activar o desactivar módulos,* active o desactive Módulos. Los módulos permiten a Safari reproducir algunos tipos de archivo de audio y vídeo y visualizar documentos de Microsoft Word y Microsoft Excel.
  - Para bloquear o permitir las ventanas emergentes, active o desactive "Bloquear ventanas". Bloquear las ventanas emergentes solo afecta a las que aparecen al cerrar una página o al abrir una página escribiendo la dirección. No bloquea las que se abren al hacer clic en un enlace.

• *Para indicar si Safari aceptará cookies,* pulse "Aceptar cookies" y elija Nunca, "De las visitadas" o Siempre.

Una cookie es un pequeño archivo que un sitio web coloca en el iPod touch para poder recordarle la próxima vez que lo visite. De esta manera, las páginas web pueden personalizarse según la información que haya facilitado.

Algunas páginas no funcionan correctamente si el iPod touch no está ajustado para aceptar cookies.

- Para borrar el historial de las páginas web que ha visitado, pulse "Borrar historial".
- Para borrar todas las cookies de Safari, pulse "Borrar cookies".
- Para borrar la memoria caché del navegador, pulse "Borrar caché".

La caché del navegador guarda el contenido de las páginas para abrirlas más rápidamente la próxima vez que las visite. Si una página que abre no muestra contenido nuevo, borrar la caché puede ser de ayuda.

#### **Ajustes Desarrollador**

La consola de depuración puede ayudarle a resolver errores en las páginas web. Si está activada, la consola aparece automáticamente cuando se produce un error en una página web.

#### Activar o desactivar la consola de depuración

Seleccione Safari > Desarrollador y active o desactive "Consola depuración".

#### Contactos

Utilice los ajustes Contactos para determinar el criterio de ordenación y visualización de sus contactos.

#### Ajustar el criterio de ordenación

 Seleccione Ajustes > Contactos, pulse "Criterio de ordenación" y seleccione "Primero, último" o "Último, primero".

#### Ajustar el orden de visualización

 Seleccione Ajustes > Contactos > "Mostrar como" y seleccione "Primero, último" o "Último, primero".

#### Cómo restaurar o transferir los ajustes del iPod touch

Al conectar el iPod touch al ordenador, se guarda automáticamente una copia de seguridad de los ajustes del iPod touch en el ordenador. Puede restaurar esta información si es preciso (por ejemplo, si adquiere un nuevo iPod touch y desea transferirle sus ajustes anteriores). También puede restaurar la información del iPod touch si tiene problemas para conectarse a una red Wi-Fi. La información que se copia automáticamente incluye notas, favoritos de los contactos, ajustes de sonido y otras preferencias.

#### Restaurar o transferir ajustes

Realice una de estas operaciones:

- Conecte un nuevo iPod touch al mismo ordenador que utilizó con su otro iPod touch, abra iTunes y siga las instrucciones que aparecen en pantalla.
- Restaurar la información del iPod touch. En Ajustes, seleccione General > Restaurar y elija "Restaurar los ajustes", "Borrar contenidos y ajustes" o "Restaurar ajustes de red". A continuación, conecte el iPod touch al ordenador, abra iTunes y siga las instrucciones que aparecen en pantalla.

Cuando restaure los ajustes de red, se eliminará la lista de redes utilizadas previamente. El sistema Wi-Fi se desactivará y se volverá a activar, con lo que se desconectará de cualquier red que esté conectada. Los ajustes Wi-Fi y "Preguntar al conectar" se dejan activados.

#### Borrar un conjunto de ajustes copiados

 Abra iTunes y seleccione iTunes > Preferencias (en un Mac) o Editar > Preferencias (en un PC). A continuación, seleccione Sincronización, un iPod touch y haga clic en "Eliminar copia".

El iPod touch no necesita estar conectado al ordenador.

## Consejos y solución de problemas

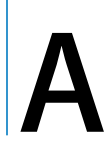

La mayoría de los problemas que pueden aparecer en el iPod touch pueden solucionarse rápidamente siguiendo las recomendaciones expuestas en este capítulo.

#### Sugerencias generales

#### Si la pantalla se apaga o muestra una imagen de batería baja

El iPod touch tiene la batería baja y debe cargarse durante al menos diez minutos antes de usarlo. Para obtener información sobre cómo cargar el iPod touch, consulte "Cómo cargar la batería" en la página 23.

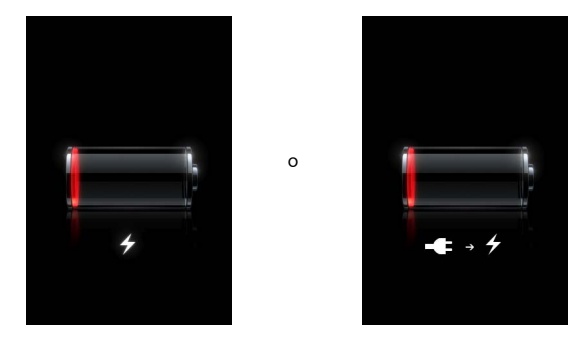

#### Si el iPod touch no aparece en iTunes o no puede sincronizar el iPod touch

- Es posible que deba recargar la batería del iPod touch. Para obtener información sobre cómo cargar el iPod touch, consulte "Cómo cargar la batería" en la página 23.
- Si esta solución no funciona, desconecte otros dispositivos USB que tenga conectados al ordenador y conecte el iPod touch a un puerto USB 2.0 del ordenador diferente (no al teclado).
- Si esta solución no funciona, apague el iPod touch y vuelva a encenderlo. Mantenga pulsado el botón de reposo/activación de la parte superior del iPod touch durante unos segundos, hasta que aparezca el regulador rojo, y a continuación arrastre el regulador. A continuación, mantenga pulsado el botón de reposo/activación hasta que aparezca el logotipo de Apple.

- Si esta solución no funciona, reinicie el ordenador y vuelva a conectar el iPod touch al ordenador.
- Si esta solución no funciona, descargue e instale (o vuelva a instalar) la última versión de iTunes visitando www.apple.com/es/itunes.

#### Si el iPod touch no se enciende o la pantalla se cuelga o no responde

- Puede que el iPod touch necesite cargarse. Consulte "Cómo cargar la batería" en la página 23.
- Mantenga pulsado el botón Inicio 🗋 durante seis segundos como mínimo hasta que la aplicación que esté usando se cierre.
- Si esta solución no funciona, apague el iPod touch y vuelva a encenderlo. Mantenga pulsado el botón de reposo/activación de la parte superior del iPod touch durante unos segundos, hasta que aparezca el regulador rojo, y a continuación arrastre el regulador. A continuación, mantenga pulsado el botón de reposo/activación hasta que aparezca el logotipo de Apple.
- Si esta solución no funciona, reinicie el iPod touch. Mantenga pulsado el botón de reposo/activación y el botón Inicio 
   durante al menos diez segundos hasta que aparezca el logotipo de Apple.

#### Si el iPod touch se cuelga o sigue sin responder después de reiniciarlo

- Restaure los ajustes del iPod touch. En la pantalla de inicio, seleccione Ajustes > General > Restaurar > Restaurar todos los ajustes. Se restaurarán todos los ajustes de preferencias, pero sus datos y contenidos quedarán intactos.
- Si esta solución no funciona, borre todo el contenido del iPod touch. En la pantalla de inicio seleccione Ajustes > General > Restaurar > "Borrar contenidos y ajustes". Se restaurarán todos los ajustes de preferencias, y todos sus datos y contenidos se eliminarán del iPod touch.
- Si esta solución no funciona, restaure el software del iPod touch. Consulte "Actualización y restauración del software del iPod touch" en la página 95.

#### Si el iPod touch no reproduce ningún sonido

- Desenchufe y vuelva a conectar los auriculares. Asegúrese de que el conector de los auriculares está bien acoplado.
- Asegúrese de que el volumen no está bajado.
- Puede ser que la música del iPod touch esté en pausa. En la pantalla de inicio, pulse Música, "Ahora suena" y ▶.
- Compruebe si ha establecido un límite de volumen. En la pantalla de inicio, seleccione Ajustes > Música > Límite de volumen. Consulte la página 84 para obtener más información.
- Asegúrese de estar usando iTunes 7.6 o posterior (visite www.apple.com/es/ipod/start). Las canciones adquiridas en la tienda iTunes Store mediante versiones anteriores de iTunes no podrán reproducirse en el iPod touch hasta que actualice iTunes.

• Si usa el puerto de salida de línea del Dock opcional, compruebe que los altavoces externos o el equipo de música estén encendidos y funcionen correctamente.

## Si el iPod touch muestra un mensaje que dice "Este accesorio no es compatible con el iPod"

El accesorio que ha conectado no funcionará con el iPod touch.

#### Si no logra reproducir una canción que acaba de comprar

Es posible que la compra aún se esté descargando. Cierre y vuelva a abrir Música e intente reproducir la canción otra vez.

#### Si no puede añadir o reproducir una canción, vídeo u otro elemento

Es posible que el contenido esté codificado en un formato no compatible con el iPod touch. El iPod touch puede reproducir los siguientes formatos de archivos de sonido, entre los que figuran formatos para audiolibros y podcasts:

- AAC (M4A, M4B, M4P, hasta 320 kbps)
- Apple Lossless (un formato de compresión de alta calidad)
- MP3 (hasta 320 kbps)
- MP3 VBR (Variable Bit Rate)
- WAV
- AA (texto hablado de audible.com, formatos 2, 3 y 4)
- AAX (texto hablado de audible.com, formato AudibleEnhanced)
- AIFF

El iPod touch puede reproducir los siguientes formatos de archivos de audio:

- H.264 (Baseline Profile Level 3.0)
- MPEG-4 (Simple Profile)

Una canción codificada en el formato Apple Lossless ofrece sonido de calidad CD, pero ocupa alrededor de la mitad de espacio que una canción codificada en el formato AIFF o WAV. La misma canción codificada en formato AAC o MP3 ocupa aun menos espacio. Al importar música de un CD mediante iTunes, las canciones se convierten por omisión al formato AAC.

Si utiliza iTunes para Windows, puede convertir archivos WMA no protegidos al formato AAC o MP3, lo que puede resultar de gran utilidad si dispone de una biblioteca musical codificada en formato WMA.

El iPod touch no acepta archivos de audio WMA, MPEG Layer 1 y MPEG Layer 2 ni el formato 1 de audible.com.

Si tiene una canción o vídeo en la biblioteca de iTunes que no es compatible con el iPod touch, puede realizar la conversión a un formato que sí sea compatible con el iPod touch. Para obtener más información, consulte la Ayuda iTunes.

#### Si no recuerda la contraseña

Deberá restaurar el software del iPod touch. Consulte "Actualización y restauración del software del iPod touch" en la página 95.

Si ha introducido en el iPod touch contactos que no quiere sincronizar con su ordenador

Reemplace los contactos del iPod touch con información procedente de su ordenador.

- 1 Abra iTunes.
- 2 Mientras conecta el iPod touch al ordenador, mantenga pulsadas las teclas Comando y Opción (si utiliza un Mac) o Mayúsculas y Control (en un PC) hasta que vea el iPod touch en la lista Fuente de iTunes situada a la izquierda. Esto evitará que el iPod touch se sincronice automáticamente.
- 3 Seleccione el iPod touch en la lista Fuente de iTunes y haga clic en la pestaña Información
- 4 Debajo de "Reemplazar la información de este iPod", seleccione Contactos. Puede seleccionar más de uno.
- 5 Haga clic en Aplicar.

Los contactos del iPod touch se sustituirán por los del ordenador. La próxima vez que lo sincronice, el iPod touch se sincronizará como lo hace normalmente, añadiendo los datos que haya introducido en el iPod touch al ordenador y viceversa.

#### Si no puede sincronizar la Agenda de Yahoo!

Es posible que iTunes no pueda conectarse a Yahoo!. Compruebe que su ordenador está conectado a Internet y que ha introducido el ID y la contraseña de Yahoo! correctos en iTunes. Conecte el iPod touch al ordenador, haga clic en la pestaña Información de iTunes, seleccione "Sincronizar los contactos de la Agenda de Yahoo!" e introduzca su ID y contraseña actuales de Yahoo!.

## Si los contactos que haya borrado en el iPod touch o en el ordenador no se borran de la Agenda de Yahoo! después de la sincronización

La Agenda de Yahoo! no permite que, cuando sincronice, se eliminen los contactos con ID de Messenger. Para borrar un contacto con ID de Messenger, inicie sesión en su cuenta de Yahoo! en Internet y borre el contacto utilizando la Agenda de Yahoo!.

#### Si no puede acceder a la iTunes Wi-Fi Music Store

Para utilizar la iTunes Wi-Fi Music Store, el iPod touch debe acceder a una red Wi-Fi que esté conectada a Internet. Para obtener información sobre cómo acceder a una red Wi-Fi, consulte la página 22. La tienda iTunes Wi-Fi Music Store no está disponible en todos los países.

#### Si no puede comprar música de la iTunes Wi-Fi Music Store

Para comprar canciones en la iTunes Wi-Fi Music Store (disponible solo en algunos países), debe tener una cuenta de iTunes Store y haber entrado en dicha cuenta la última vez que sincronizó el iPod touch con iTunes. Si recibe un mensaje que indica que no se ha encontrado ninguna información de cuenta cuando intenta comprar música, abra iTunes, entre en su cuenta de iTunes Store y después conecte y sincronice el iPod touch.

#### Actualización y restauración del software del iPod touch

Puede utilizar iTunes para actualizar o restaurar el software del iPod touch. Es recomendable que actualice el iPod touch para que use el software más reciente. También puede restaurar el software y devolver el iPod touch a su estado original.

- *Si selecciona la opción de actualización,* el software del iPod touch se actualizará sin realizar ningún cambio en los ajustes ni en las canciones.
- *Si elige la opción de restauración,* se borrarán todos los datos almacenados en el iPod touch (canciones, vídeos, contactos, fotos, información de calendario y cualquier otro tipo de datos). Todos los ajustes del iPod touch volverán a su estado original.

#### Actualizar y restaurar el iPod touch

- 1 Asegúrese de tener conexión a Internet y haber instalado la última versión de iTunes (disponible en www.apple.com/es/itunes).
- 2 Conecte el iPod touch al ordenador.
- 3 En iTunes, seleccione iPod touch en la lista Fuente y haga clic en la pestaña Resumen.
- 4 Haga clic en "Buscar actualizaciones". iTunes le dirá si hay disponible una nueva versión del software del iPod touch.
- 5 Haga clic en Actualizar para instalar la última versión del software. O haga clic en Restaurar para restaurar los ajustes originales del iPod touch y borrar todos los datos y contenidos almacenados en el iPod touch. Siga las instrucciones que aparecen en pantalla para completar el proceso de restauración.

#### Cómo usar las funciones de accesibilidad del iPod touch

Las siguientes funciones pueden ayudarle a utilizar el iPod touch si tiene alguna discapacidad.

#### Subtítulos opcionales

Si está disponible, puede activar los subtítulos opcionales para los vídeos. Consulte "Activar o desactivar los subtítulos opcionales" en la página 85.

#### Tamaño de letra mínimo para los mensajes de Mail

Ajuste el tamaño de letra mínimo para el texto de los mensajes de Mail a Grande, Enorme o Gigante para aumentar la legibilidad. Consulte "Ajustar un tamaño de letra mínimo para los mensajes" en la página 87.

#### Acercar o alejar la imagen

Pulse dos veces o ponga dos dedos sobre la pantalla y arrástrelos hasta juntarlos para acercar páginas web, fotos y mapas. Consulte la página 19.

#### Acceso Universal en Mac OS X

Aproveche la función Acceso Universal de Mac OS X cuando utilice iTunes para sincronizar información y contenido de su biblioteca de iTunes con el iPod touch. En el Finder, seleccione Ayuda > Ayuda Mac, y busque "acceso universal".

Para obtener más información sobre las características de accesibilidad del iPod touch y el Mac OS X, visite www.apple.com/es/accessibility.

## Más información, servicio técnico y soporte

## Dispone de más información acerca de la utilización del iPod touch en la ayuda en pantalla y en Internet.

En la siguiente tabla se indica dónde obtener más información sobre servicio y software para el iPod.

| Para obtener información                                                                                        |                                                                                                    |
|----------------------------------------------------------------------------------------------------|----------------------------------------------------------------------------------------------------|
| acerca de                                                                                                    | Haga lo siguiente                                                                                                    |
| Cómo utilizar el iPod touch de<br>una manera segura                                                             | Vaya a www.apple.com/es/support/manuals/ipod para obtener la última <i>Guía de información importante sobre el producto</i> , que incluye las actualizaciones más recientes acerca de la seguridad y la normativa aplicable.                                    |
| Soporte, consejos, foros y des-<br>cargas de software de Apple<br>para el iPod touch                            | Visite www.apple.com/es/support/ipodtouch.                                                                                                    |
| Las últimas novedades sobre el<br>iPod touch                                                                    | Visite www.apple.com/es/ipodtouch.                                                                                                    |
| Cómo usar iTunes                                                                                                | Abra iTunes y seleccione Ayuda > Ayuda iTunes. Para acceder a las<br>lecciones de iTunes en Internet (disponibles sólo en algunas zonas),<br>visite www.apple.com/es/support/itunes.                                                                            |
| Cómo utilizar iPhoto<br>en Mac OS X                                                                             | Abra iPhoto y seleccione Ayuda > Ayuda iPhoto.                                                                                                    |
| Cómo utilizar la Agenda<br>en Mac OS X                                                                          | Abra la Agenda y seleccione Ayuda > Ayuda Agenda.                                                                                                    |
| Cómo utilizar iCal en Mac OS X                                                                                  | Abra iCal y seleccione Ayuda > Ayuda iCal.                                                                                                    |
| Microsoft Outlook, Libreta de<br>direcciones de Windows,<br>Adobe Photoshop Album y<br>Adobe Photoshop Elements | Consulte la documentación de dichas aplicaciones.                                                                                                    |
| Cómo encontrar el número de<br>serie de su iPod touch                                                           | Mire en la parte posterior del iPod touch o seleccione Ajustes ><br>General > "Acerca de" en la pantalla de inicio.                                                                                                    |
| Obtención de servicios técni-<br>cos en garantía                                                                | En primer lugar, siga los consejos de este manual y de<br>los recursos disponibles en Internet. A continuación, vaya a<br>www.apple.com/es/support o consulte la <i>Guía de información</i><br><i>importante sobre el producto</i> que viene con el iPod touch. |

Apple Inc.© 2008 Apple Inc. Todos los derechos reservados.

Apple, el logotipo de Apple, AirPort, Cover Flow, iCal, iPhoto, iPod, iTunes, Mac, Macintosh y Mac OS son marcas comerciales de Apple, Inc., registradas en EE UU y en otros países. Finder, Safari y Shuffle son marcas comerciales de Apple Inc. .Mac es una marca de servicio de Apple Inc., registrada en EE UU y en otros países. iTunes Store es una marca de servicio de Apple Inc. Adobe y Photoshop son marcas comerciales o marcas comerciales registradas de Adobe Systems Incorporated en EE UU y en otros países. Otros nombres de empresas y productos aquí mencionados pueden ser marcas comerciales de sus respectivas empresas.

La mención de productos de terceras partes tiene únicamente propósitos informativos y no constituye aprobación ni recomendación. Apple declina toda responsabilidad referente al uso o el funcionamiento de estos productos. Todo acuerdo o garantía, si lo hubiere, se establece directamente entre los fabricantes y los posibles usuarios. En la realización de este manual se ha puesto el máximo cuidado para asegurar la exactitud de la información que en él aparece. Apple no se responsabiliza de los posibles errores de impresión o copia.

El producto descrito en este manual incorpora tecnología de protección de derechos de autor que aparece en algunas patentes estadounidenses y otros derechos relativos a la propiedad intelectual de Macrovision Corporation y otros propietarios de derechos. El uso de esta tecnología protegida por derechos de copia requiere la autorización de Macrovision Corporation y está limitado únicamente a un uso doméstico y a otros usos de visualización limitados a menos que Macrovision Corporation autorice lo contrario. Está prohibido invertir o desensamblar este producto.

Relación de patentes de EE UU: 4.631.603, 4.577.216, 4.819.098 y 4.907.093 con licencia limitada exclusivamente a la visualización.

E019-1215/03-2008